Энергосервисная компания 3Э

# СИСТЕМА АВТОМАТИЗИРОВАННАЯ ИНФОРМАЦИОННО-ИЗМЕРИТЕЛЬНАЯ

### АСКУРДЭ «НИИ ИТ-ЭСКО»

### РУКОВОДСТВО ПО ЭКСПЛУАТАЦИИ РЭ 4012-001-11323367-2011

Госреестр средств измерений № 36695-12

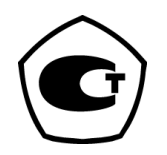

РОССИЙСКАЯ ФЕДЕРАЦИЯ

| 1           | 6          |
|-------------|------------|
| 2           | 10         |
| 2.1         | 10         |
| 2.2         | 11         |
| 2.3 ,       | 11         |
| 2.3.1       | 11         |
| 2.3.2       | 13         |
| 2.4         | 16         |
| 2.4.1       | 16         |
| 2.4.2       | 17         |
| 2.4.3       | 17         |
| 2.4.4       | 17         |
| 2.5         |            |
| 3           | 20         |
| 3.1         |            |
| 3.1.1       | ,          |
| 3.1.1.1     |            |
| 3.1.1.2     | -0622      |
| 3.1.1.3     | - 1        |
| 3.1.1.4     | - 224      |
| 3.1.1.5     | -06 ( )25  |
| 3.1.2       | « », « »26 |
| 3.1.3       | « »27      |
| 3.1.4 «     | - »28      |
| 3.2         |            |
| 3.2.1RS-232 |            |
| 3.2.2RS-485 |            |

"

-

"

© " 3 "2010

| 3.2.3Ethernet |           |
|---------------|-----------|
| 3.2.4         |           |
| 3.2.5         | Dial-up38 |
| 3.2.6GSM-     |           |
| 3.2.6.1       | CSD40     |
| 3.2.6.2 GPRS- |           |
| 3.2.6.3       | -GPRS44   |
| 3.2.6.4       | GSM49     |
| 3.3           | 50        |
| 3.3.1         | 50        |
| 3.3.2         | 52        |
| 3.3.3         | 54        |
| 3.3.4         | 56        |
| 3.3.5         | 57        |
| 3.3.6         |           |
| 3.4           | 60        |
| 3.4.1         | 60        |
| 3.4.2         | 62        |
| 3.4.3         | 63        |
| 3.4.4         | 65        |
| 3.4.5         |           |
| 4             |           |
|               | 68        |
| 4.1           | 68        |
| 4.2           | 70        |
| 4.3           | 70        |
| 4.4           | 71        |
| 4.5           |           |
| 5             | 74        |

| 74               | 5.1 |
|------------------|-----|
|                  | 5.2 |
|                  | 5.3 |
|                  | 5.4 |
|                  | 5.5 |
|                  | 5.6 |
|                  | 5.7 |
|                  | 5.8 |
|                  | 5.9 |
| 78               | 6   |
| . ,78            | 6.1 |
| 81               | 6.2 |
| . <b>GSM</b> .82 | 6.3 |
|                  | 6.4 |
| 84               |     |

"

\_

"

4

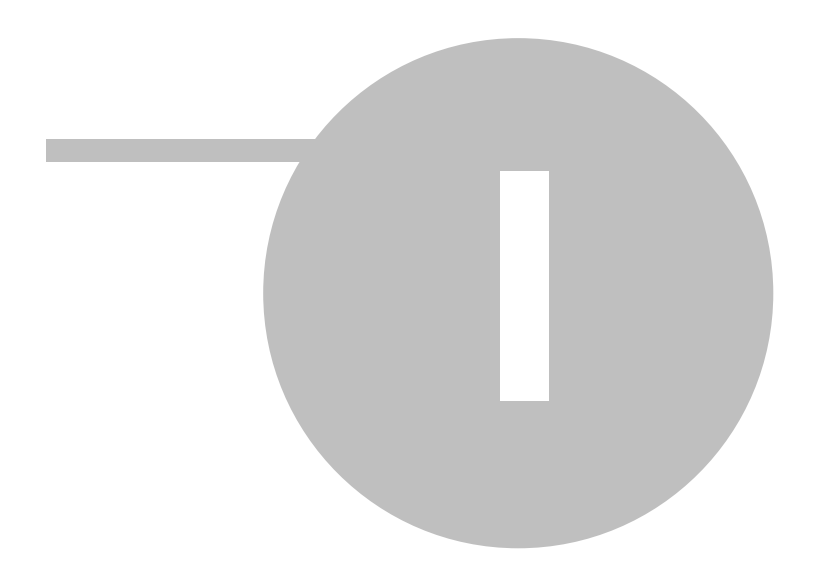

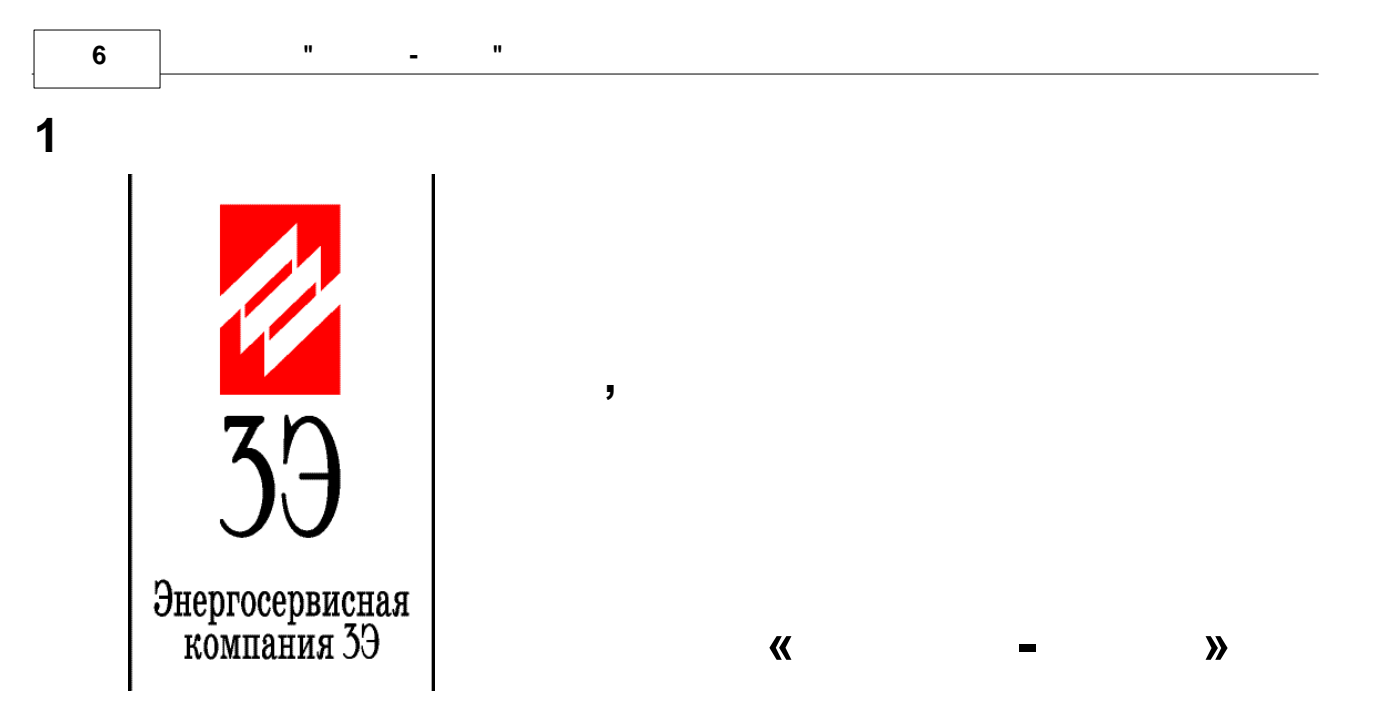

#### МАСШТАБНОСТЬ

#### инновационность

#### многофункциональность

|   |   | « | - | »        |        |
|---|---|---|---|----------|--------|
| • |   |   |   |          |        |
| • | , |   | - | 3        |        |
| 0 | , | « | - | <b>»</b> |        |
| • | , |   | , |          | ,<br>, |

#### ПОЛНЫЙ СПЕКТР - ОТ ЭНЕРГОРЕСУРСОВ ДО СОЦИАЛЬНЫХ ВОПРОСОВ

### АВТОМАТИЗАЦИЯ УЧЁТА – ОТ ПРИБОРОВ К КВИТАНЦИИ

## ГОТОВОЕ РЕШЕНИЕ – КУПИЛ И РАБОТАЙ

- -
- ▲
  .
- •
- , . .

,

,

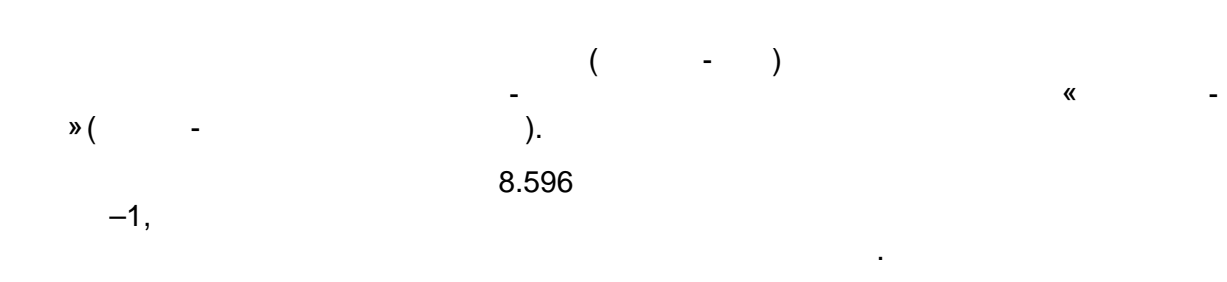

,

,

,

.

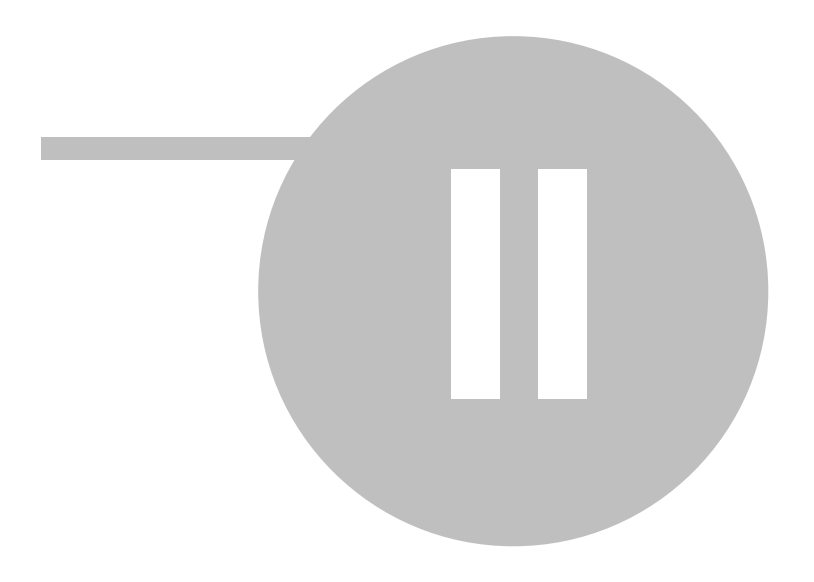

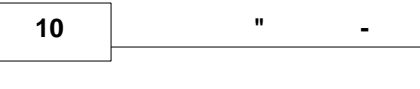

».

\_

### 2

### 2.1

- \_\_\_\_\_. \_\_\_\_\_(\_\_\_),

"

- « ». — \_ \_ , , , , , , .
- -IBM . - ( , ).
- \_\_\_\_\_\_,
- \_\_\_\_\_, \_\_\_\_\_«
- , , , ( , ).
- \_\_\_\_\_, \_\_\_\_\_.

11

;

### 2.2

- ;
- ( );
- ; • , ,
- ; • ; • ;
- •
- ( ) ,;
- •
- \_ \_ \_

2.3 ,

### 2.3.1

, , , . . . . Ethernet. .

, , , , , , , RS-232 RS-485,

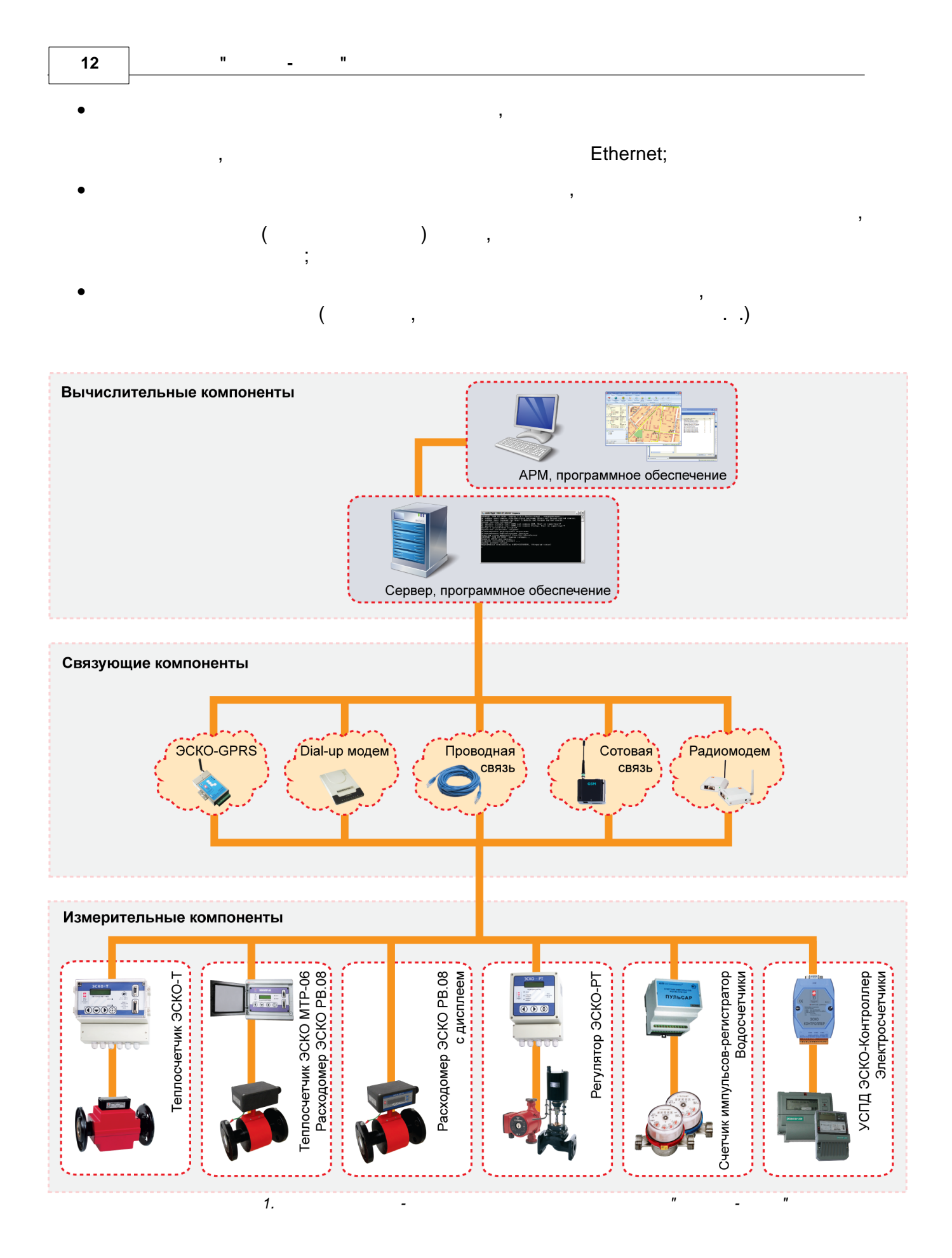

,

,

,

,

2.3.2

,

8.596 .

· ( ). : , , ,

, ( ).

14 " - "

1.

1.

| 106                | 29677-05 |
|--------------------|----------|
|                    | 23134-02 |
| 3 -9               | 24564-03 |
| 4 - « »            | 25951-07 |
| 5 ETW ETH          | 13667-06 |
| 6 MTW MTH          | 13668-06 |
| 7 CD S/D 8; DS S/D | 31107-06 |
|                    |          |

/

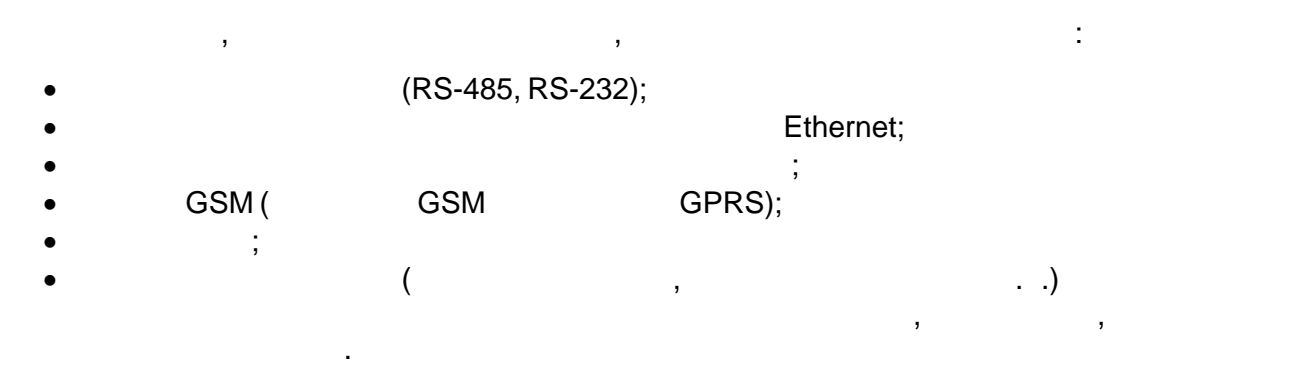

. ( / I2 870-5-1-95.

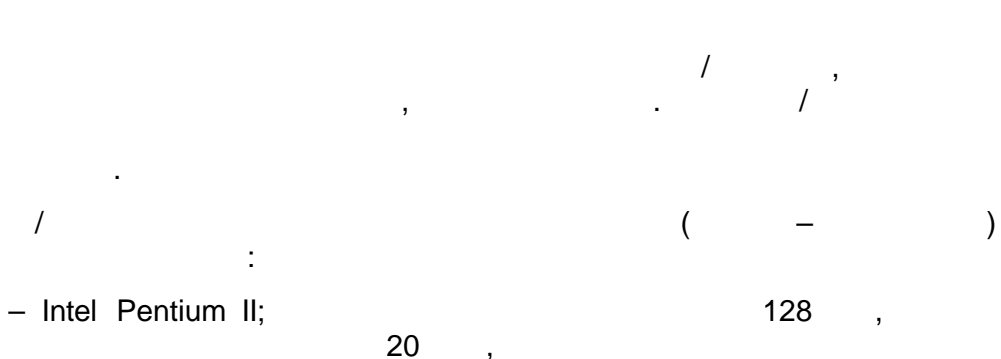

1.

,

: OPC (OLE for Process Control), ODBC, OLEDB, ADO, COM/DCOM, ActiveX . . 9600 .

«

,

,

)

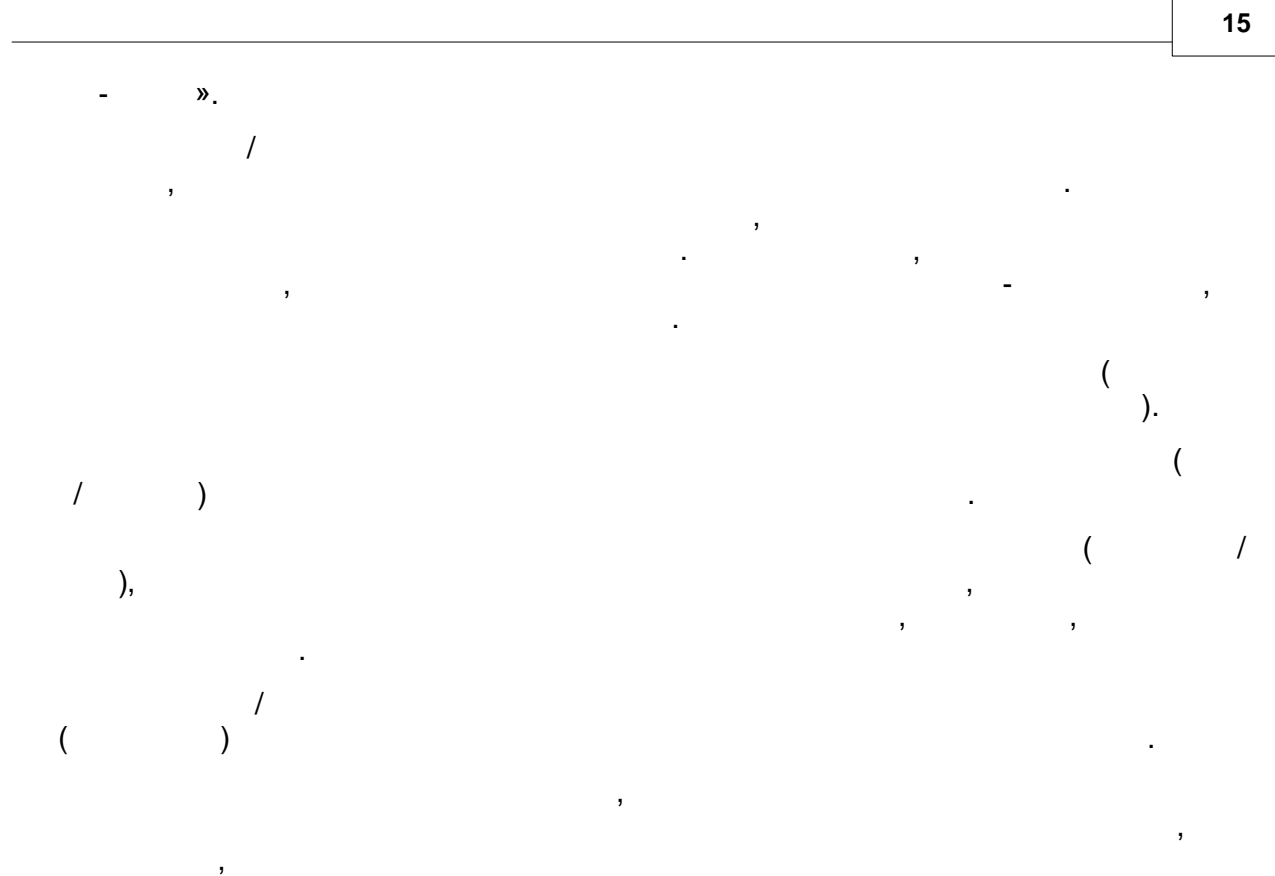

2.

2.

.

| ۲.     |        |          |    |     |     |
|--------|--------|----------|----|-----|-----|
|        |        |          | 1  |     |     |
| GSM    |        |          | 10 |     | 200 |
| DialUp |        |          | 5  |     | 300 |
|        |        |          | 5  |     | 125 |
| GSM    | (GPRS) | Ethernet | 5  | 250 |     |
| RS-485 |        |          | 5  | 125 |     |

,

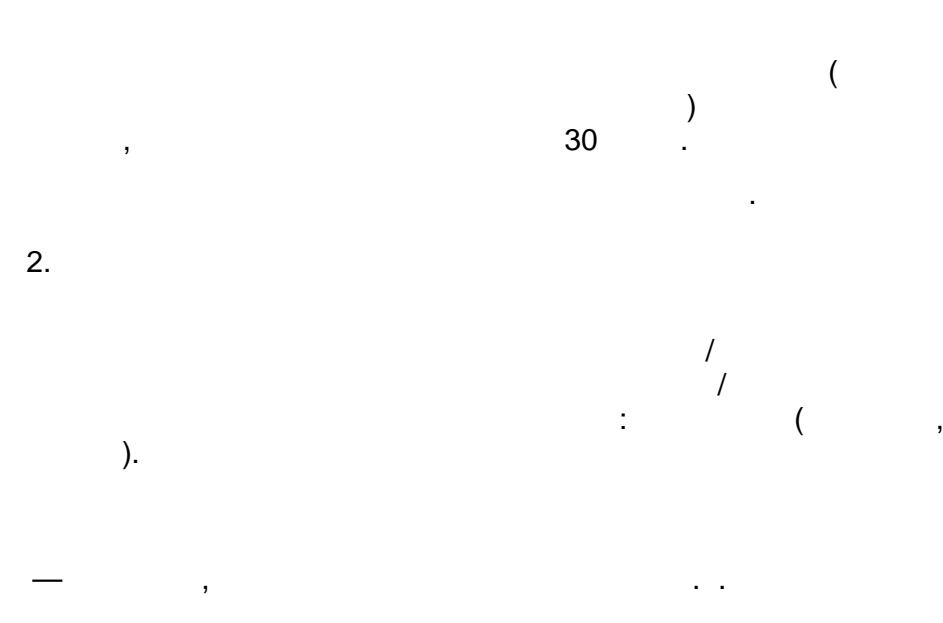

2.4

16

2.4.1

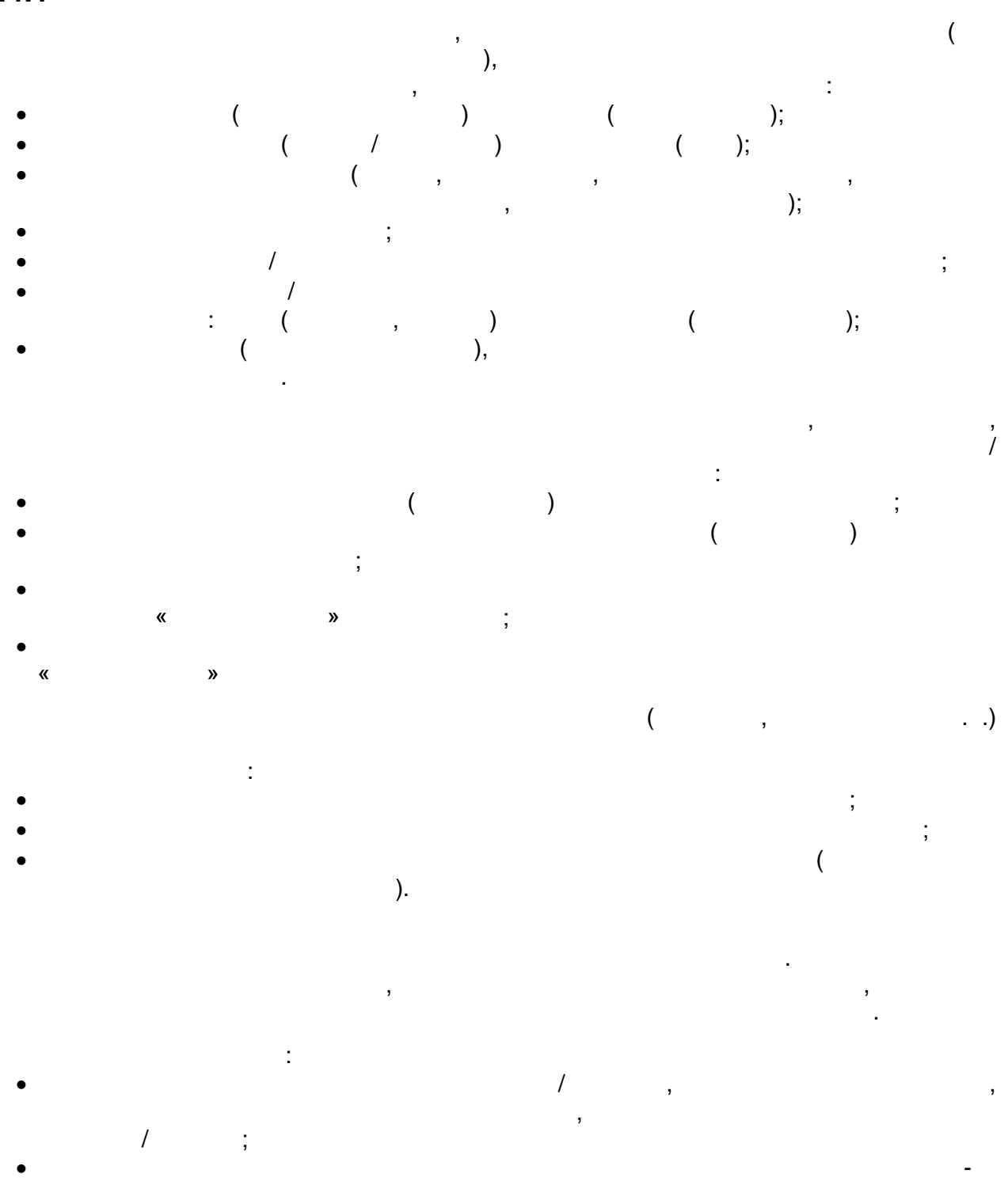

• . .).

#### 2.4.2

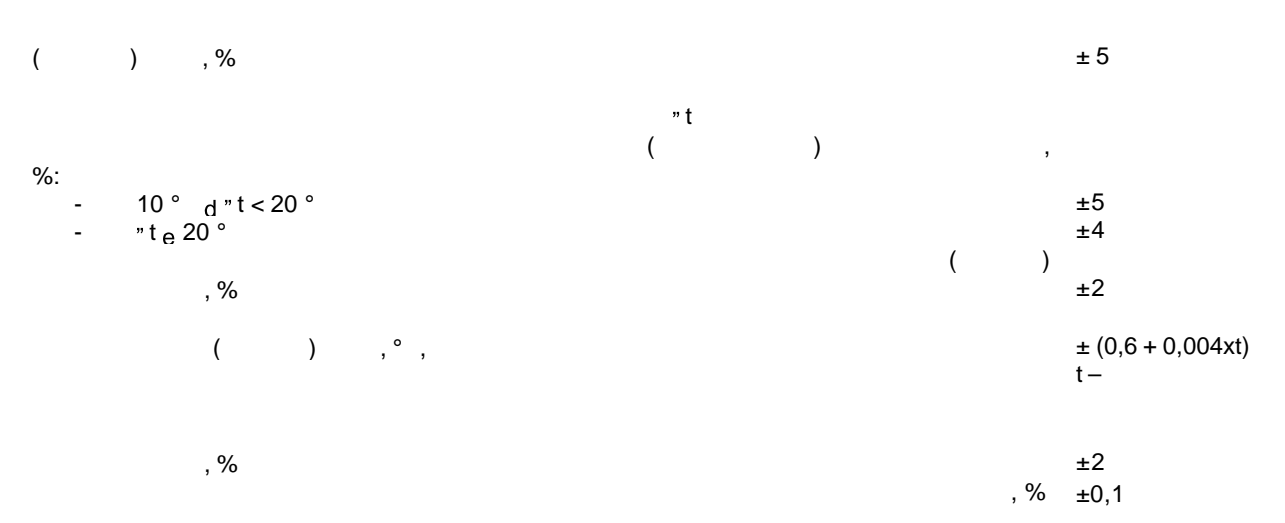

#### 2.4.3

|   |               | ,      |            | 25000                                                                  |
|---|---------------|--------|------------|------------------------------------------------------------------------|
| - | . 3/          | ( ), ° |            | 0 150                                                                  |
|   | 10 300<br>300 |        | , °<br>, ° | 0,0025 2540<br>G * 1x10 <sup>5</sup><br>0 150<br>0 30<br>0,8 1,6 (2,5) |
|   | ,<br>, ,      |        | ,<br>* G - | 433,1 434,7<br>,<br>2                                                  |

#### 2.4.4

| -<br>-<br>- | : | , ° | 15       | 25          |
|-------------|---|-----|----------|-------------|
| -           | , | , % | 30<br>84 | 80<br>106,7 |

| - | , |   |   |  | 220<br>50 ± 1 | +22<br>-33 |
|---|---|---|---|--|---------------|------------|
|   |   | 3 | , |  | 12            |            |

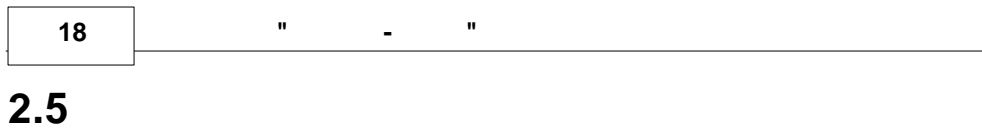

3.

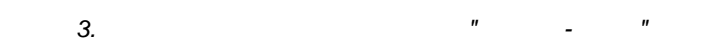

,

|       | <i>"</i>       | 1    |
|-------|----------------|------|
| (     | « - »          | . 1. |
| )     |                | 1    |
|       |                |      |
|       |                |      |
|       |                | *    |
|       |                |      |
|       |                | *    |
|       |                |      |
|       |                | *    |
|       | -              | 1.   |
|       | « - <i>"</i> . |      |
|       | « - ».         | 1.   |
|       | « - )          | > 1. |
|       |                |      |
| 30254 |                | 1.   |
| *     |                |      |

-

,

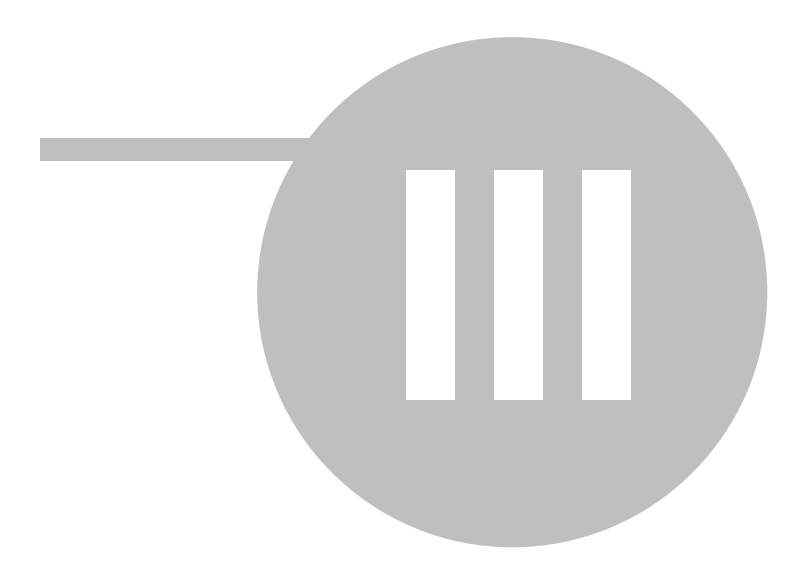

### 3.1

- :
- •
- (
- ,
- •

,

• ( , )

#### 3.1.1

- - 9600 57600 / .
- - 0 127.
  - , RS-485. - 0.

.

)

3.1.1.1

-

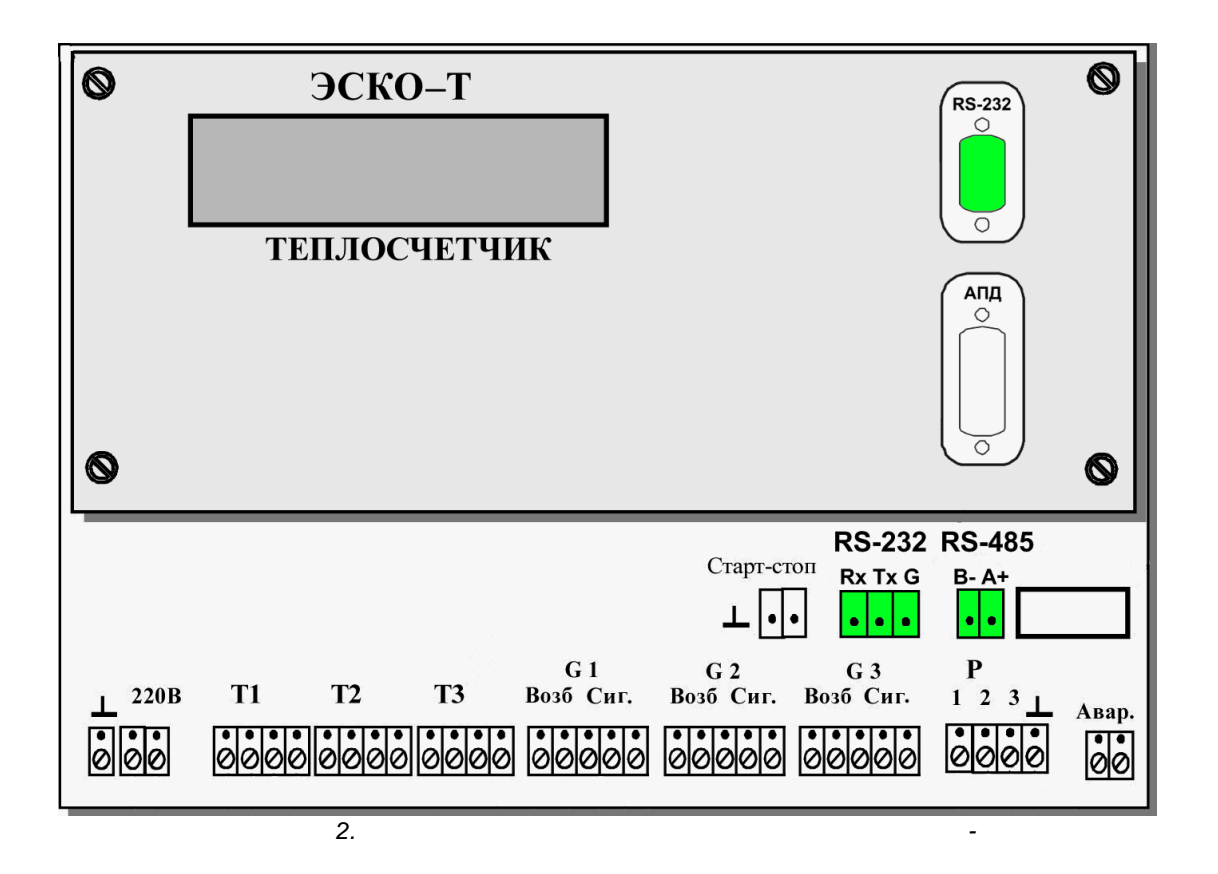

• RS-232

DB9F.

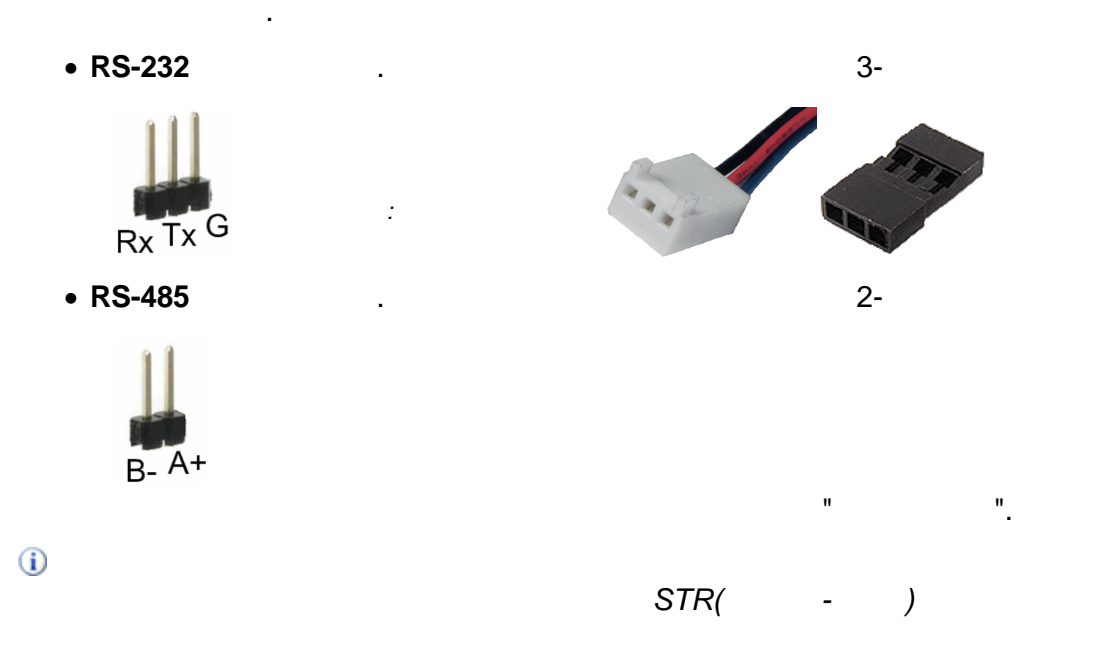

:

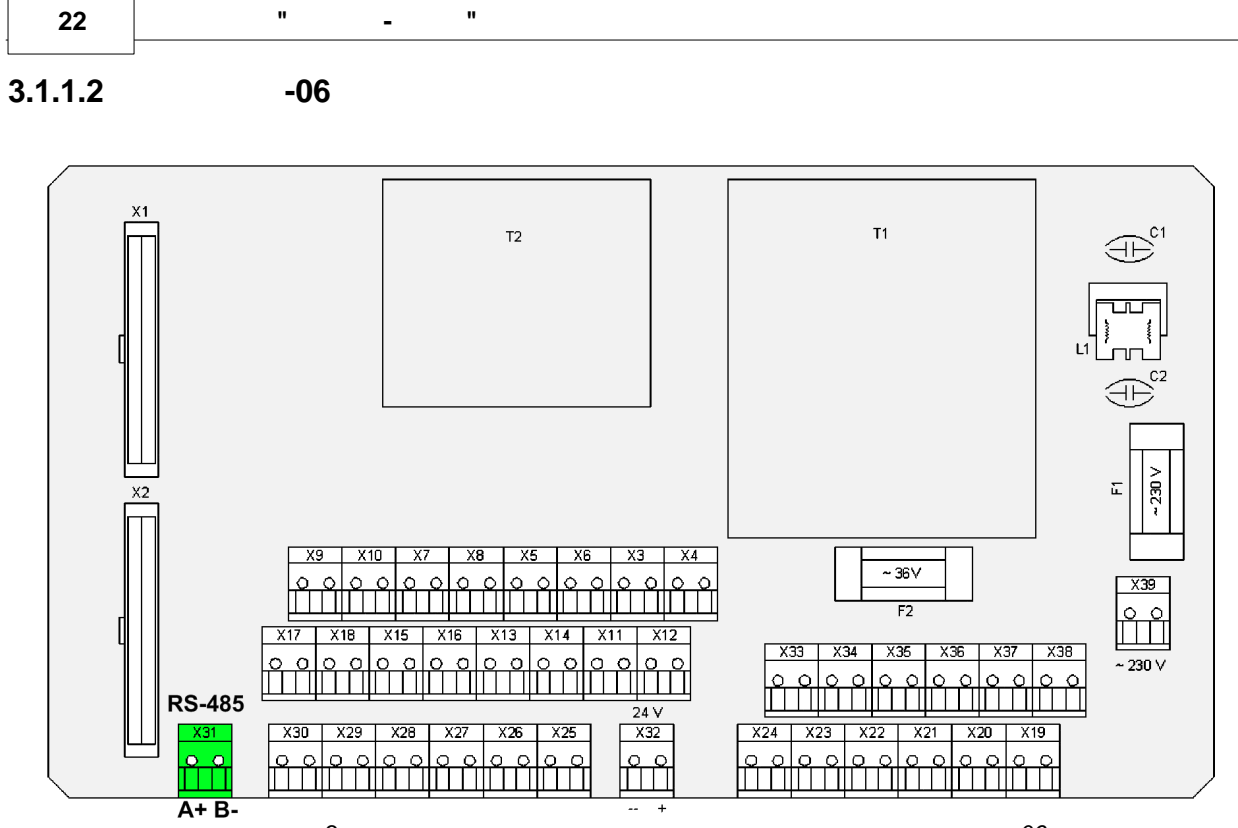

З.

-06

".

...

#### • RS-232

DB9F.

#### • RS-485 (

().

:

.

" "

© " 3 "2010

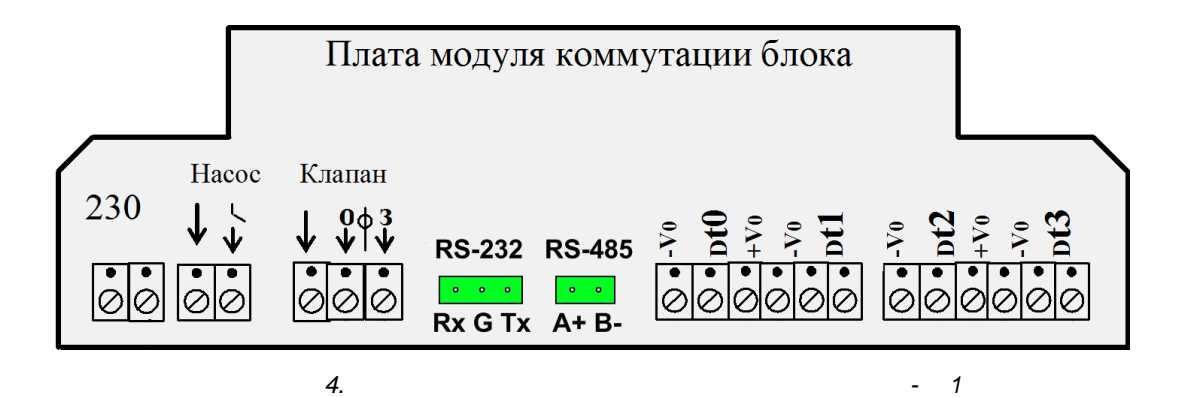

• RS-232

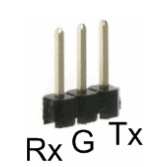

• RS-485

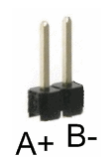

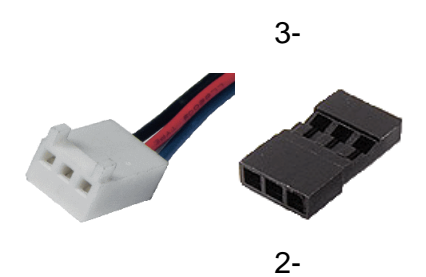

2

".

" .. 24 -

#### 3.1.1.4 2 -

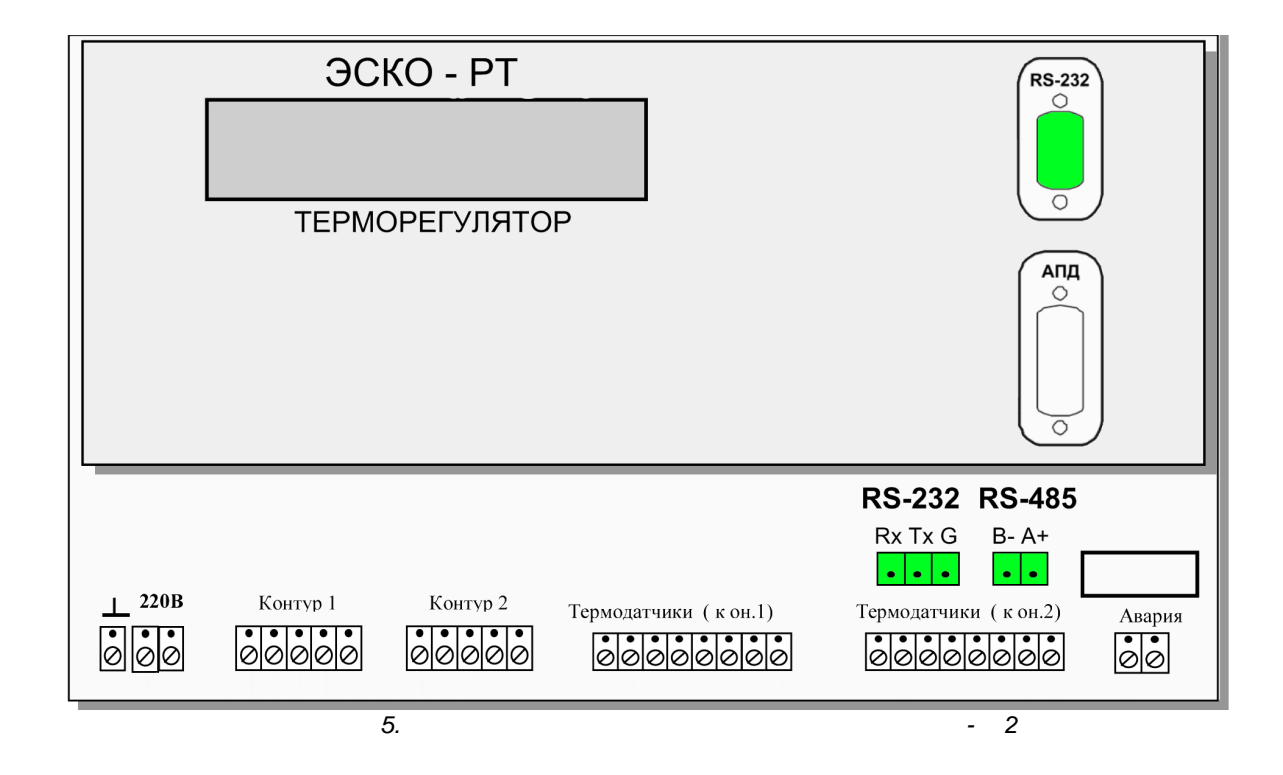

:

• RS-232

DB9F.

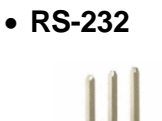

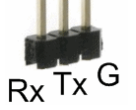

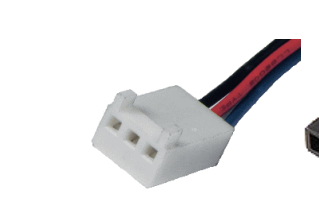

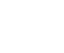

• RS-485

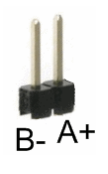

3-

2-

".

|            |            |        |            | 25  |
|------------|------------|--------|------------|-----|
| 3.1.1.5    | -06 (      | )      |            |     |
| • RS-232   | :          |        | DB         | 9F. |
| • RS-485   |            |        |            |     |
|            | A+         | В-     | A+         |     |
|            | 5EHDV-04P  |        | 5ESDV-04P  |     |
|            | 6.<br>-06( | )      | 7.<br>-06( | )   |
| <b>(i)</b> |            |        | 9600 / .   |     |
| <b>(i)</b> |            | 1 255. | 0          |     |

. 0

(HEX).

•

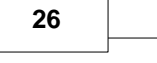

"

• RS-485

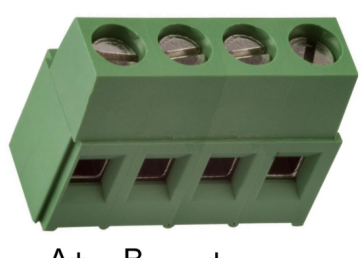

"

-

А+ В- + -RS-485 Питание

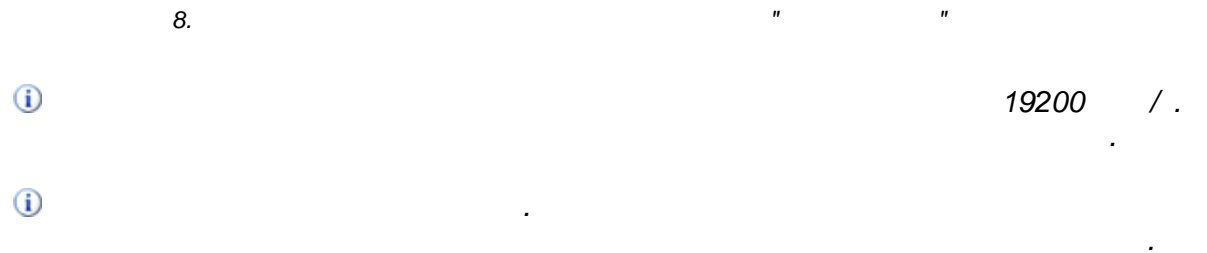

:

|                 |                                                                                          |           |          |         |           | 27           |
|-----------------|------------------------------------------------------------------------------------------|-----------|----------|---------|-----------|--------------|
| 3.1.3           | «                                                                                        | »         |          |         |           |              |
| • RS-485        |                                                                                          |           |          |         |           | :            |
| 58 K 199        | 1. ТЕRМ-А<br>2. не исп.<br>3. RS-485-А<br>4. RS-485-В<br>5. не исп.<br>6. ТЕRМ-В         | RS-48     | 35       | "       | 225.1"    |              |
| • USB           |                                                                                          |           |          |         |           |              |
| 10.             | 1. USB +5V<br>2. USB-DATA -<br>3. RS-485-A<br>4. RS-485-B<br>5. USB-DATA +<br>6. USB-GND | USB       |          | "       | 225.1"    |              |
|                 |                                                                                          |           |          |         |           |              |
| (               | COM-                                                                                     |           | FT232BM. |         |           |              |
| USB-            |                                                                                          | USB,      | RS-485   |         | , RS-485  | 5,           |
|                 |                                                                                          |           |          |         | RJ126P6C. |              |
| incotexcom.ru)  | )                                                                                        |           |          |         | BMo       | nitor. (www. |
| BM              | Ionitor                                                                                  |           |          |         |           |              |
| (i)             | ionitor.                                                                                 |           |          |         |           |              |
| 9600, 19200, 38 | 3400 /.                                                                                  | BMonitor  |          |         |           |              |
| <b>()</b>       |                                                                                          |           | 20012    | FFF (HE | EX)       |              |
|                 |                                                                                          | BMonitor. |          | ,       | /         |              |

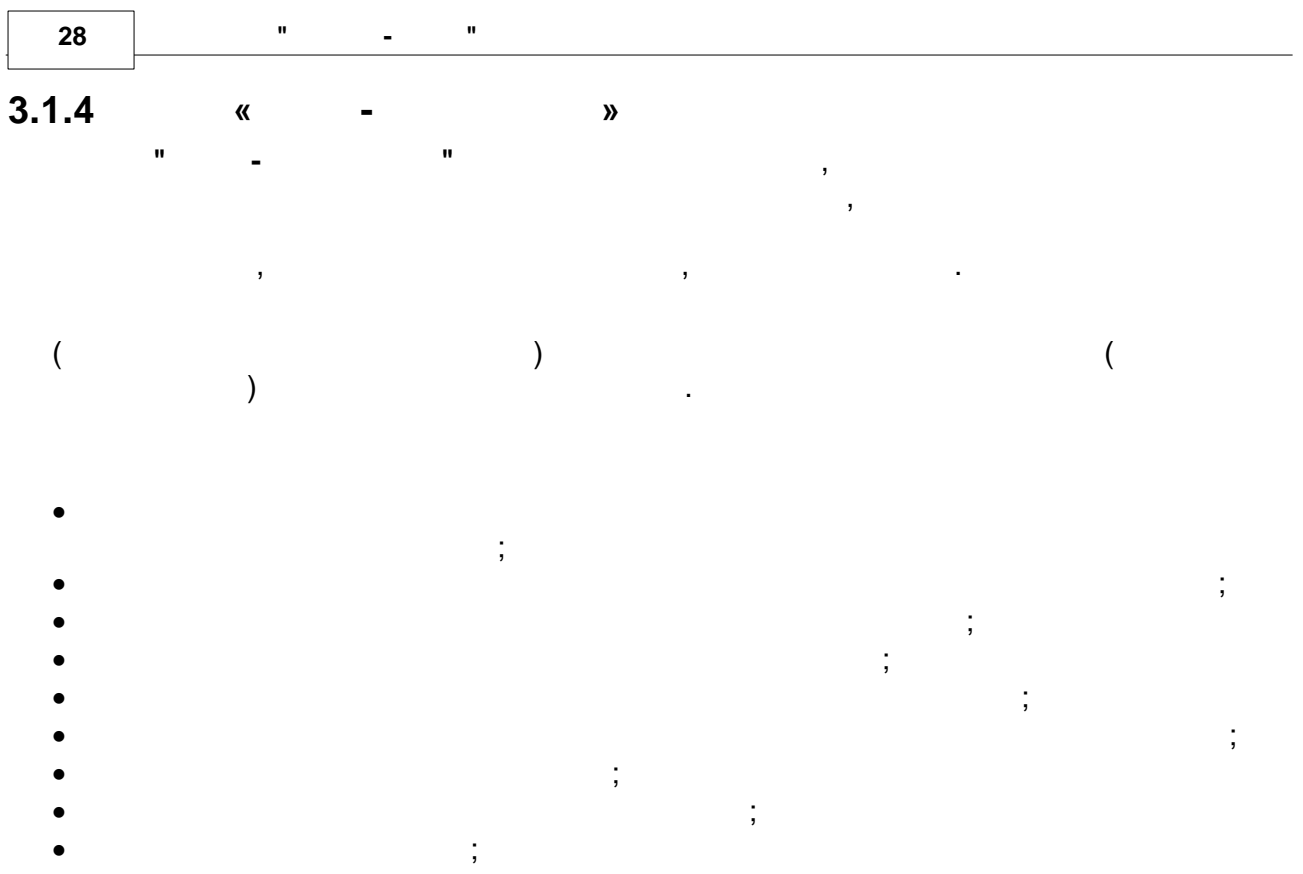

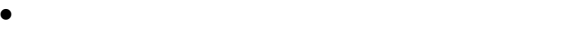

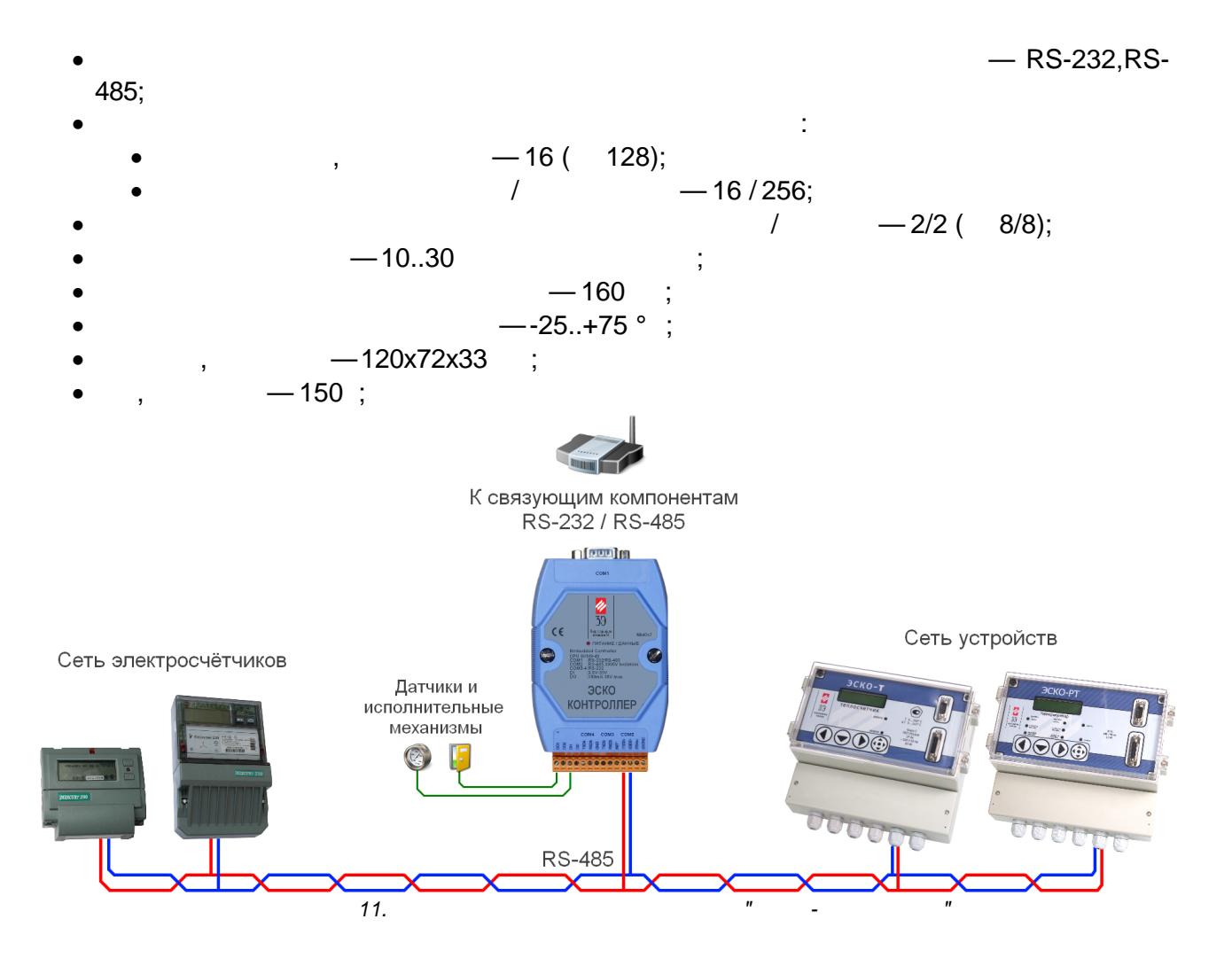

© " 3 "2010

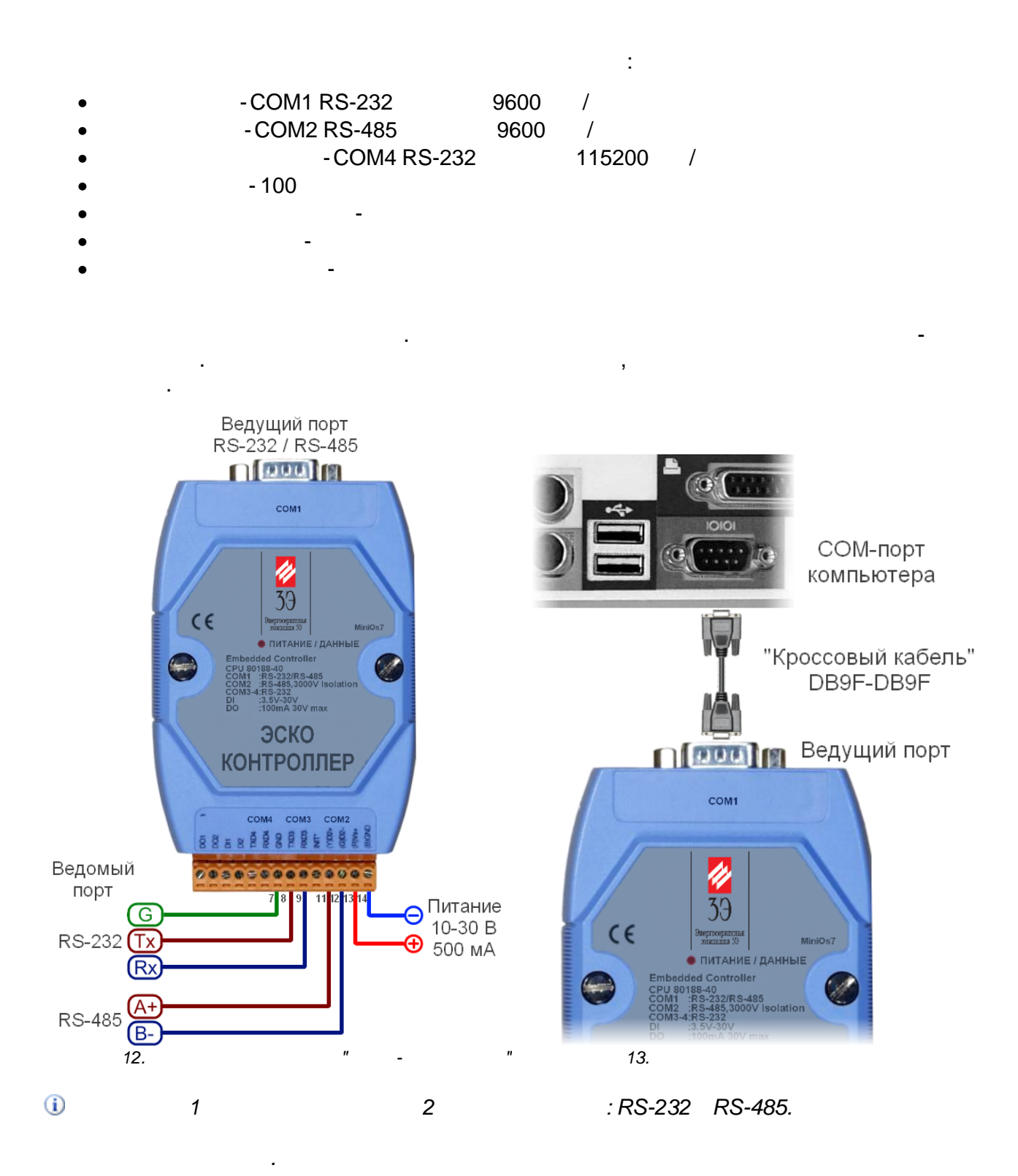

" -

"

| 🍓 ЭСКО-Контроллер Ко                             | нфигуратор Версия 1.0                   | _ 🗆 🔀                |
|--------------------------------------------------|-----------------------------------------|----------------------|
| ⊂ Доступ                                         |                                         |                      |
| Порт СОМ2 🔽                                      | Адрес 100 🔶                             | Телефон              |
| Скорость 9600 💌                                  | Пароль                                  | Дозвон               |
| 🔌 Получить данные                                |                                         | Повесить трубку      |
| Настройки контроллера Устройства Электросчётчики |                                         |                      |
| Серийный номер                                   | 00070004                                | Служебные функции    |
| Сетевой адрес                                    | 100 🞅 🛃                                 | Перезапуск           |
| Версия ПО                                        | 1                                       | Стереть архивы       |
| Ввод в эксплуатацию                              | 01.01.2000 0:00:00                      |                      |
| Пароль шифрования                                |                                         |                      |
| Ключ шифрования                                  | 000000000000000000000000000000000000000 |                      |
| Учитывать летнее время 🔲 🕹                       |                                         |                      |
| - Ведущий порт                                   | Ведомый порт                            | Диагностический порт |
| COM1 (RS-232/48 💌 🛃                              | 🛛 🛛 COM2 (RS-485) 🛛 🖌                   | COM4 (RS-232) 🛛 🛃    |
| 9600 💌 🛃                                         | 9600 💌 🛃                                | 115200 💌 🛃           |
|                                                  |                                         |                      |
|                                                  |                                         |                      |
| 14.                                              | "                                       | "                    |

:

..

"

"

-

.

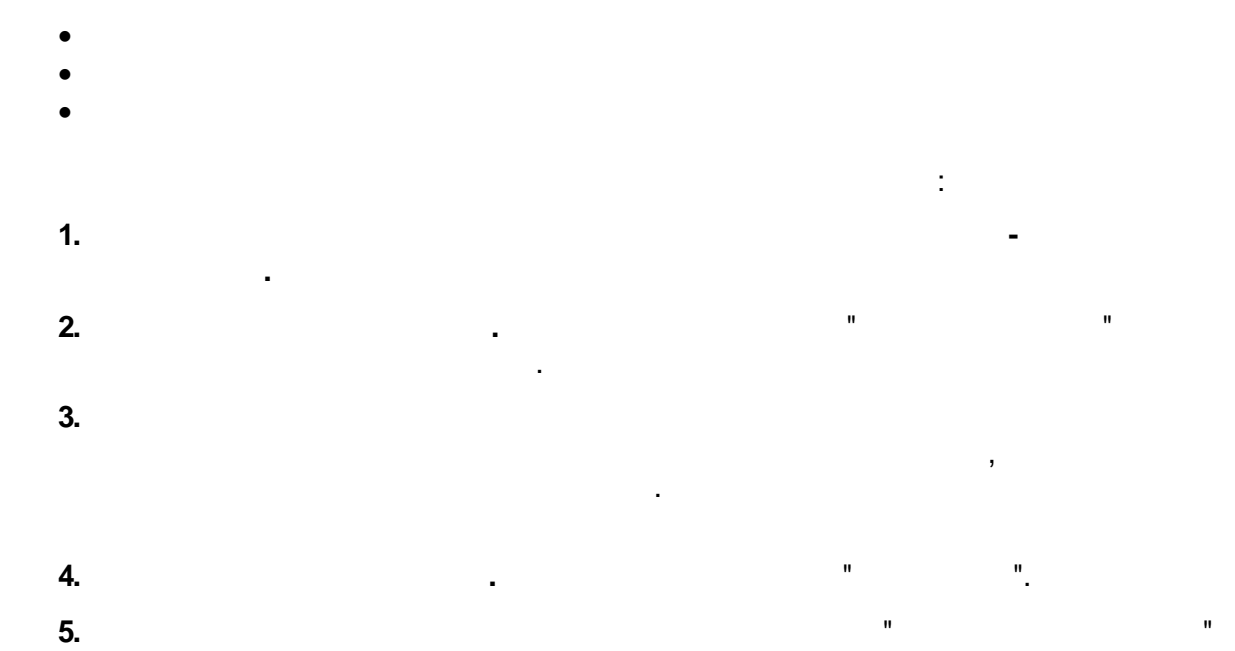

):

6.

!

---

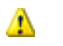

( .

"

4 8

,

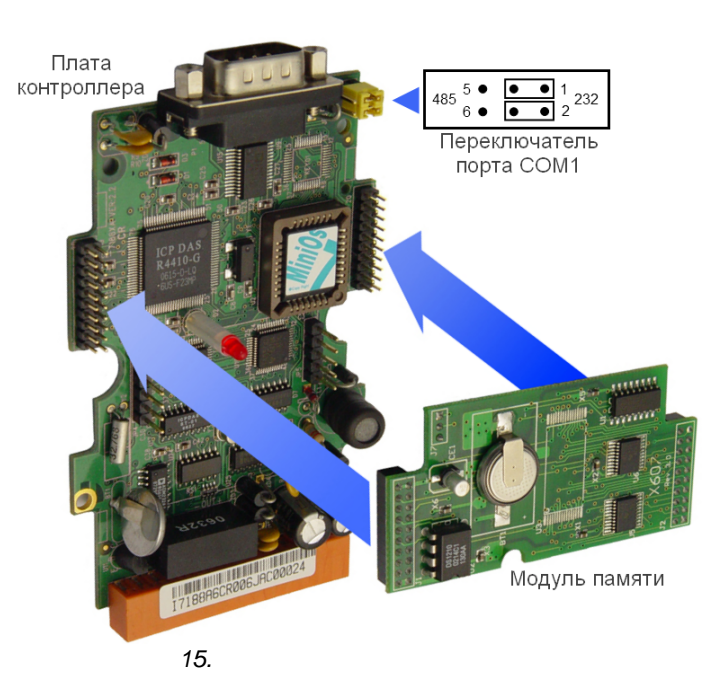

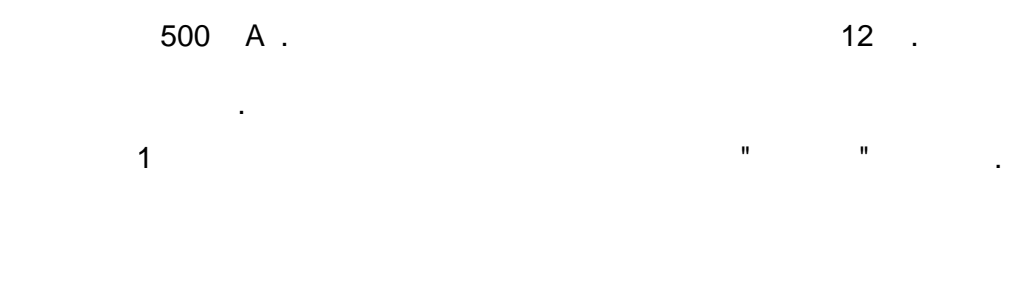

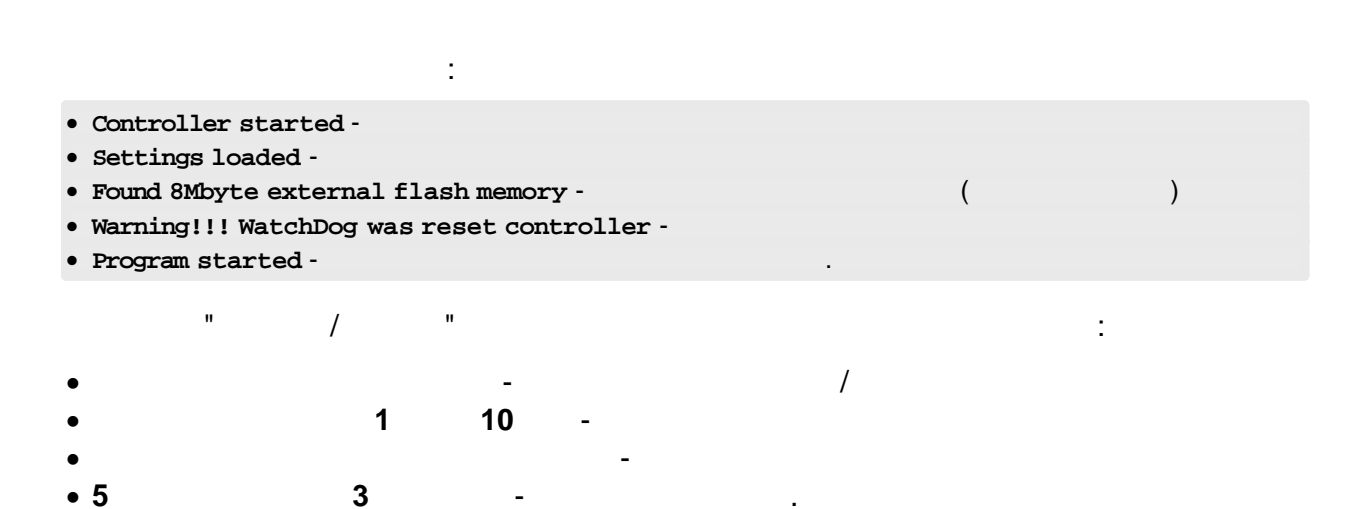

© " 3 "2010

31

32

### 3.2

- •
- RS-232
- RS-485
- Ethernet
- •
- •
- Dial-up
- GSM

...

*'* 

..

:

\_

- ()
- (
- (
  - X

:

)

### 3.2.1 RS-232 RS-232 -30 10 . 2 : 1. DB9F-DB9F. ... DB9F DB9F 2 Rx 3 Tx Rx 2 Tx 3 **5** G G 5 17. " 16. Компьютер с СОМ-портом Устройство DB9F-DB9F " " 18.

33

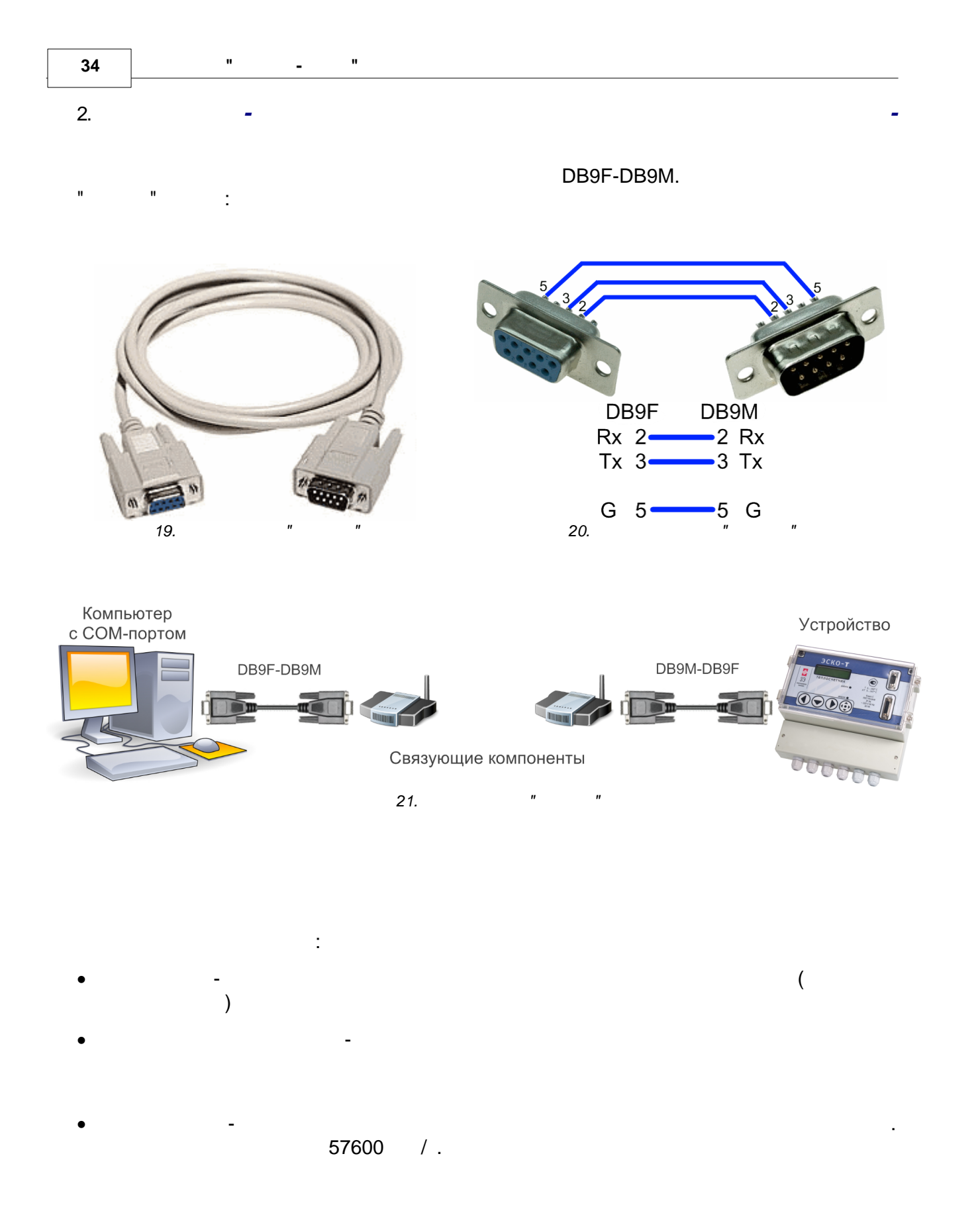

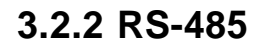

RS-485 -

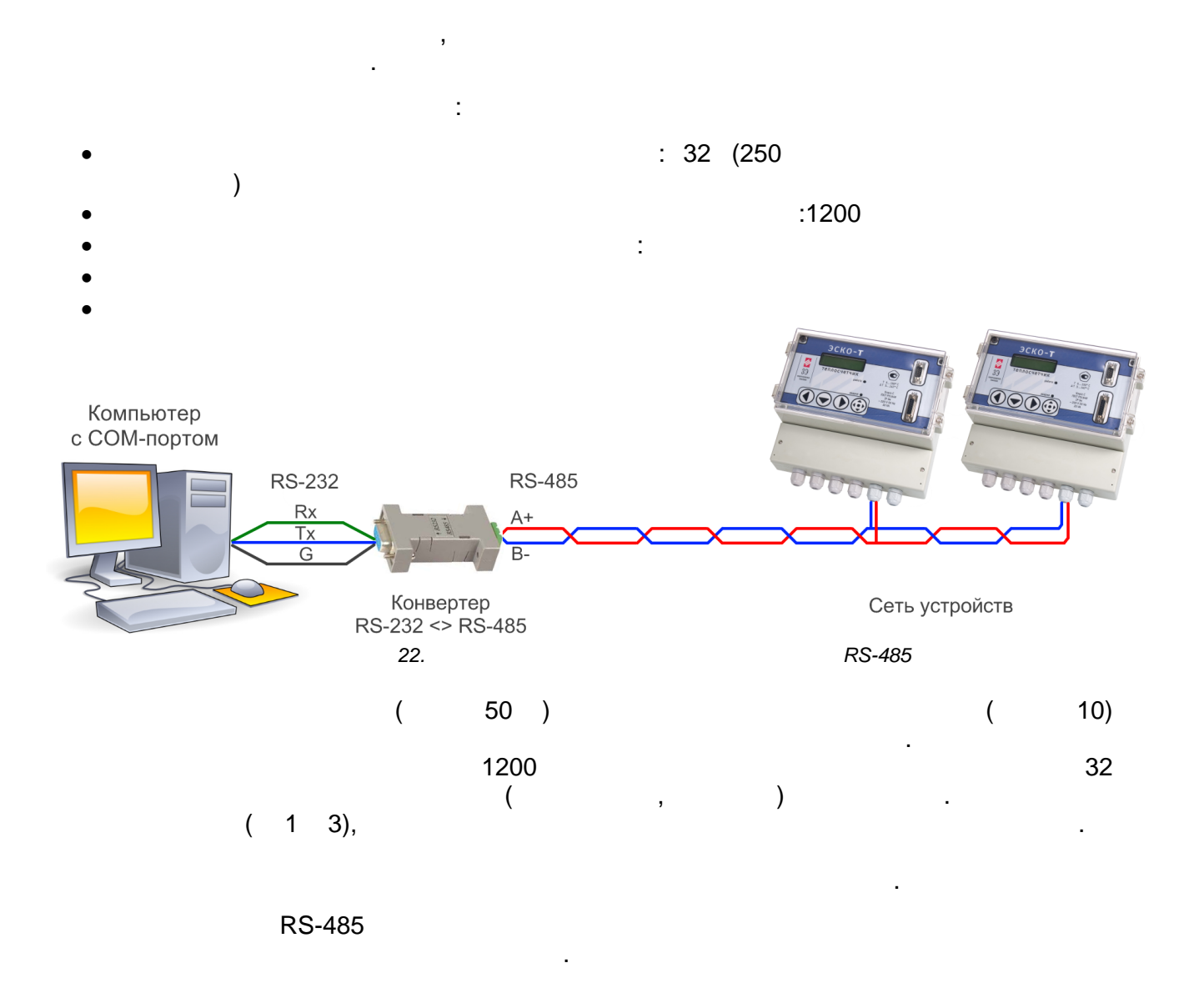

RS-232.

,

.

57600 / .

,

#### 3.2.3 Ethernet

#### Ethernet -

36

- :
- .
- •
- •
- •
- •

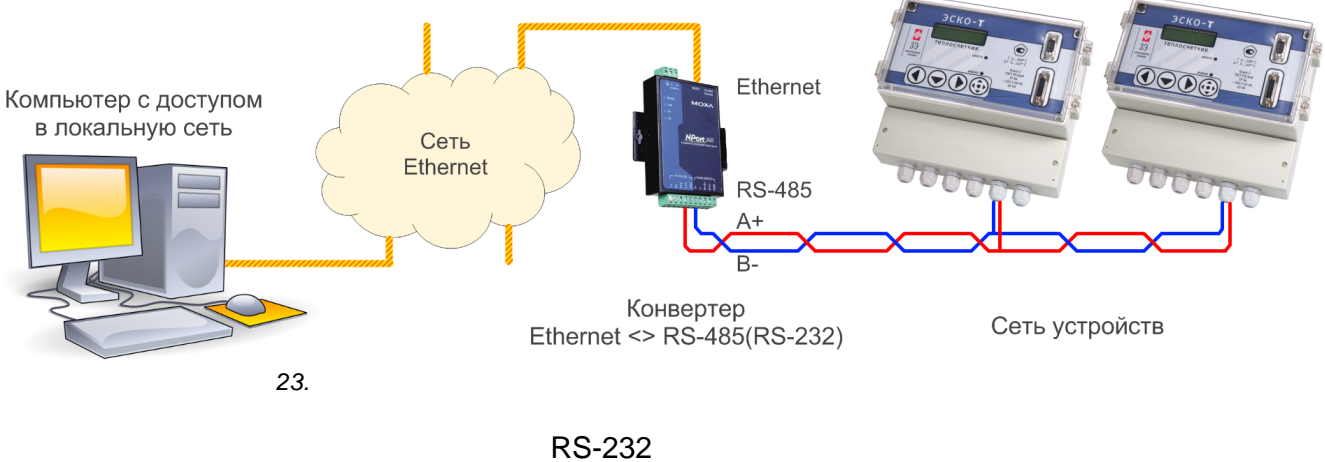

,

### RS-23

- - IP-( )
- ( ) RS-232(RS-485) ( . ). : - Server, : 57600 /
- Server, (Flow=None).
- -

#### 57600 / .
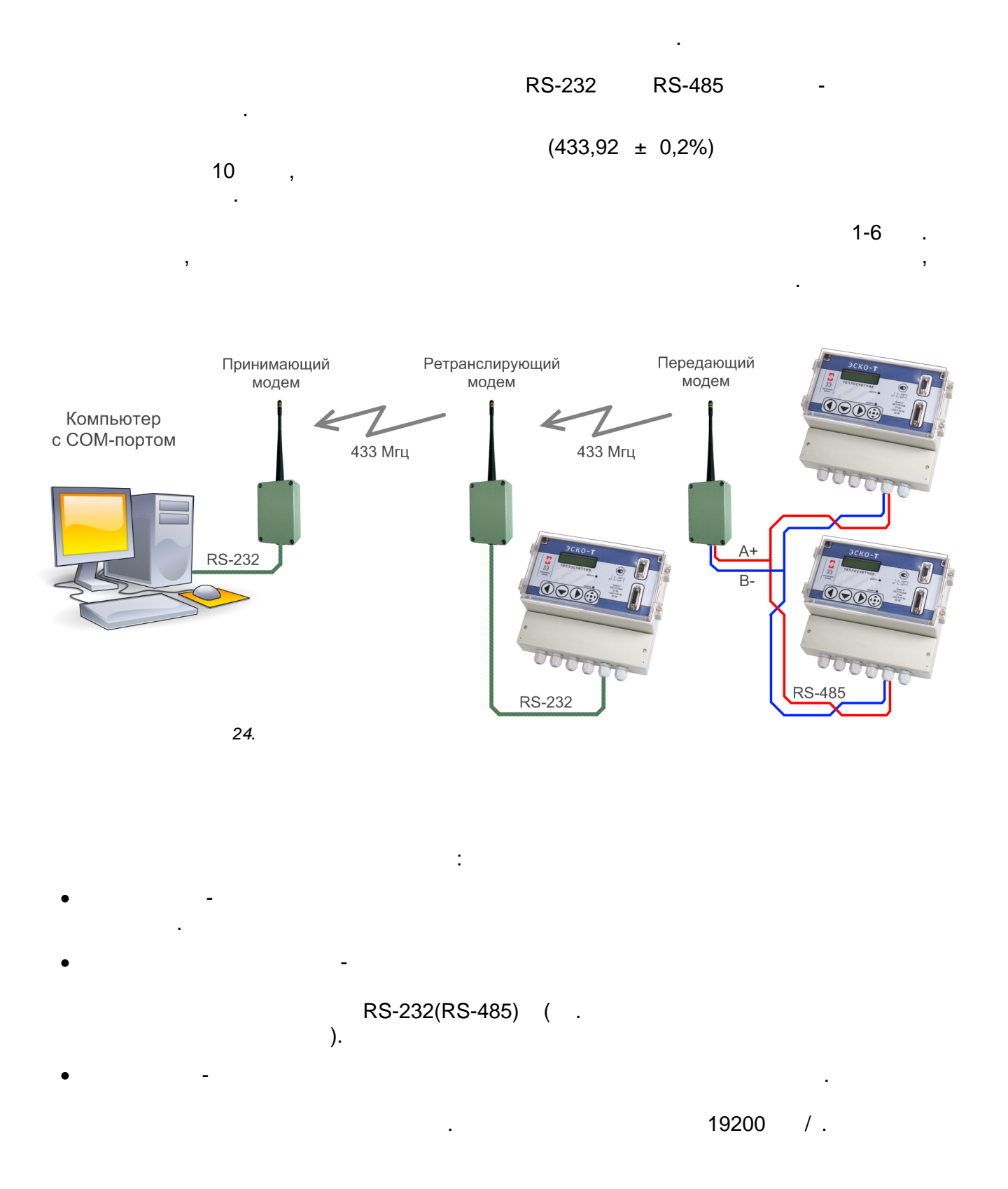

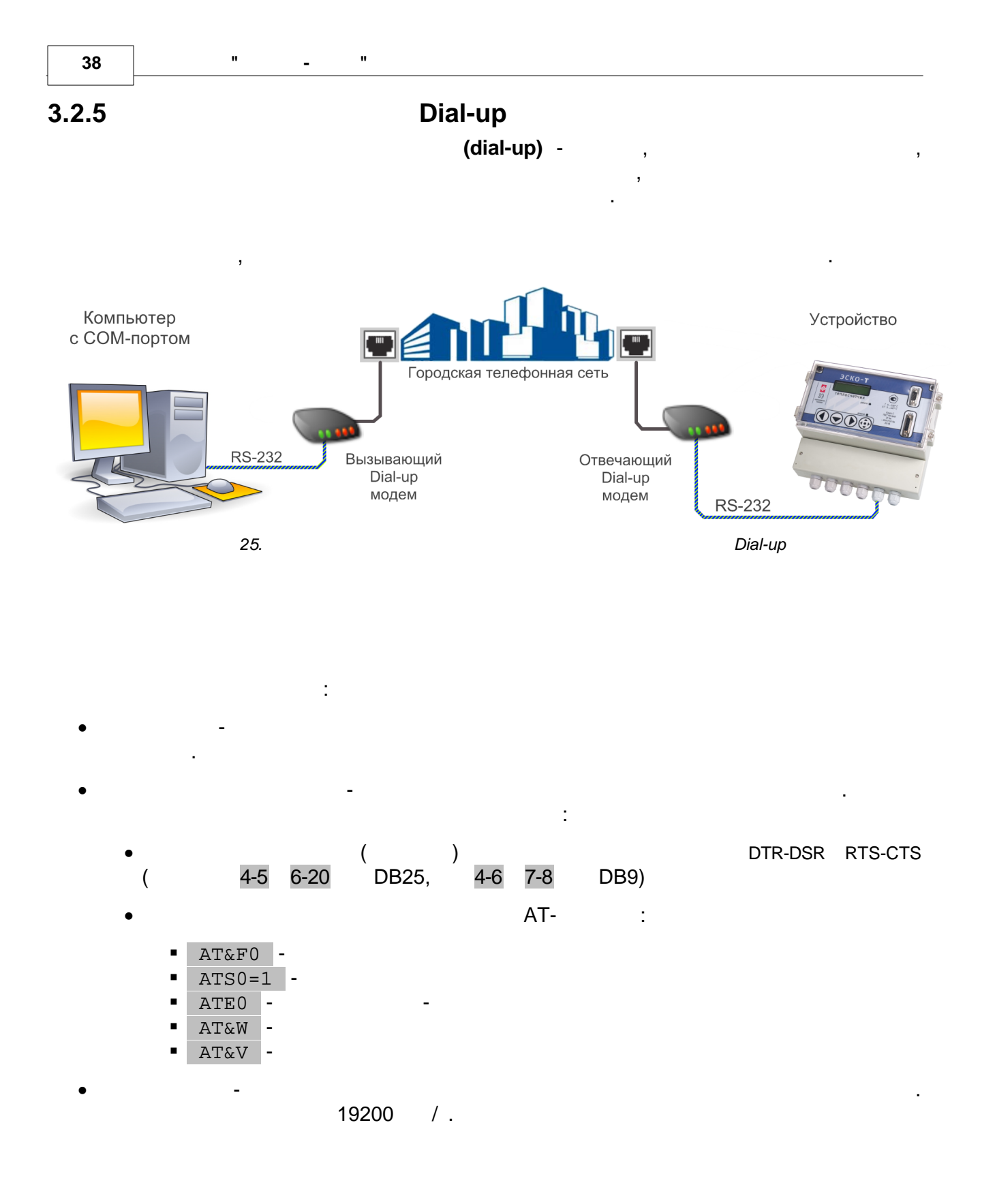

.

.

:

# 3.2.6 GSM-

GSM -

GSM

:

.

- CSD -
- GPRS -

SIM-

## CSD GPRS

- •
- •
- •

| 4. | CSL | D GPRS |        |
|----|-----|--------|--------|
|    |     | CSD    | GPRS   |
|    |     |        |        |
|    |     |        |        |
|    |     |        |        |
|    |     |        |        |
|    |     |        |        |
|    |     |        |        |
|    |     |        |        |
|    |     |        |        |
|    |     |        |        |
|    |     | 95%    | 50-90% |
|    |     |        |        |
|    | ,   |        | 2      |
|    |     |        |        |
|    |     |        | 10     |
|    |     |        | ()     |

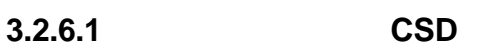

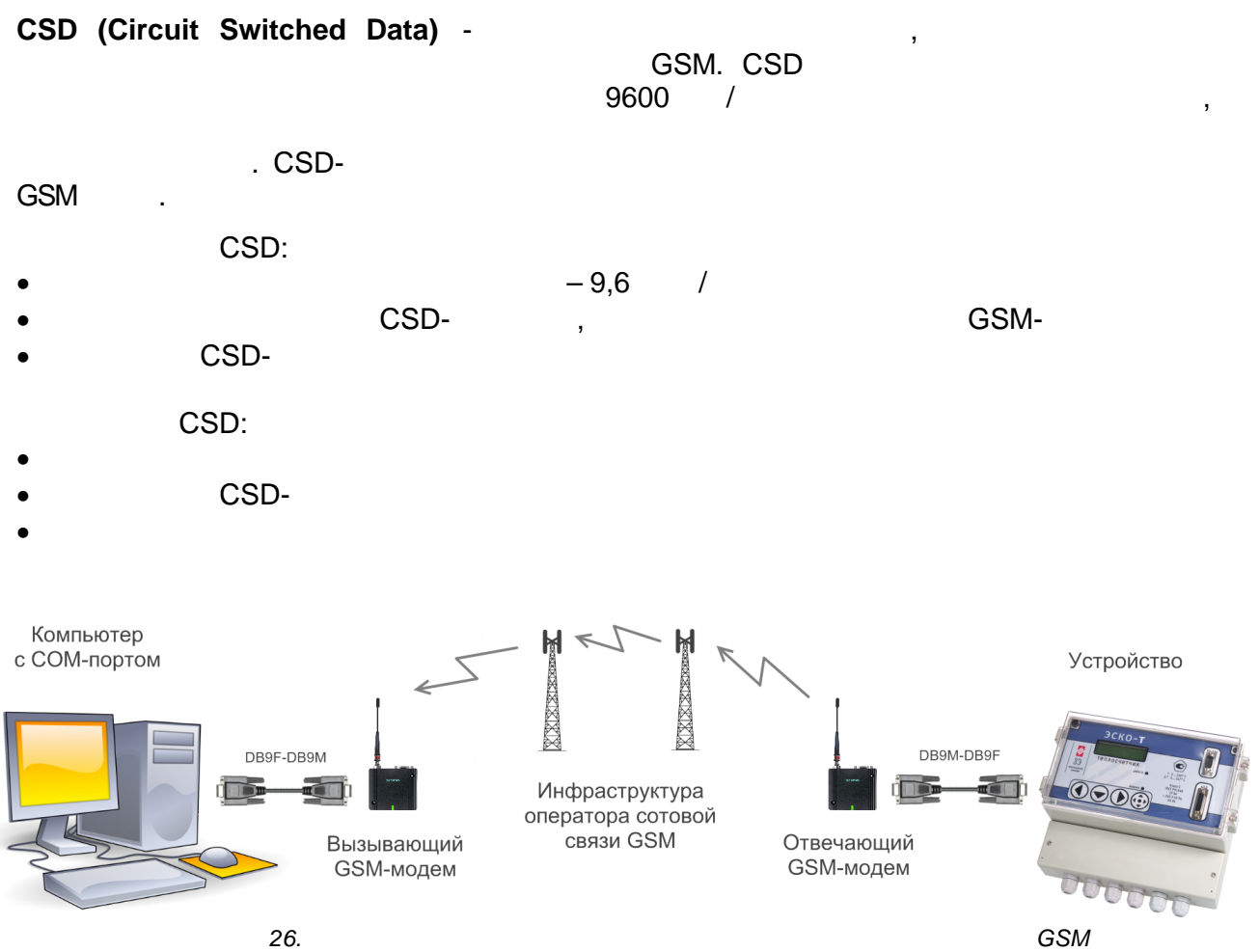

GSM-

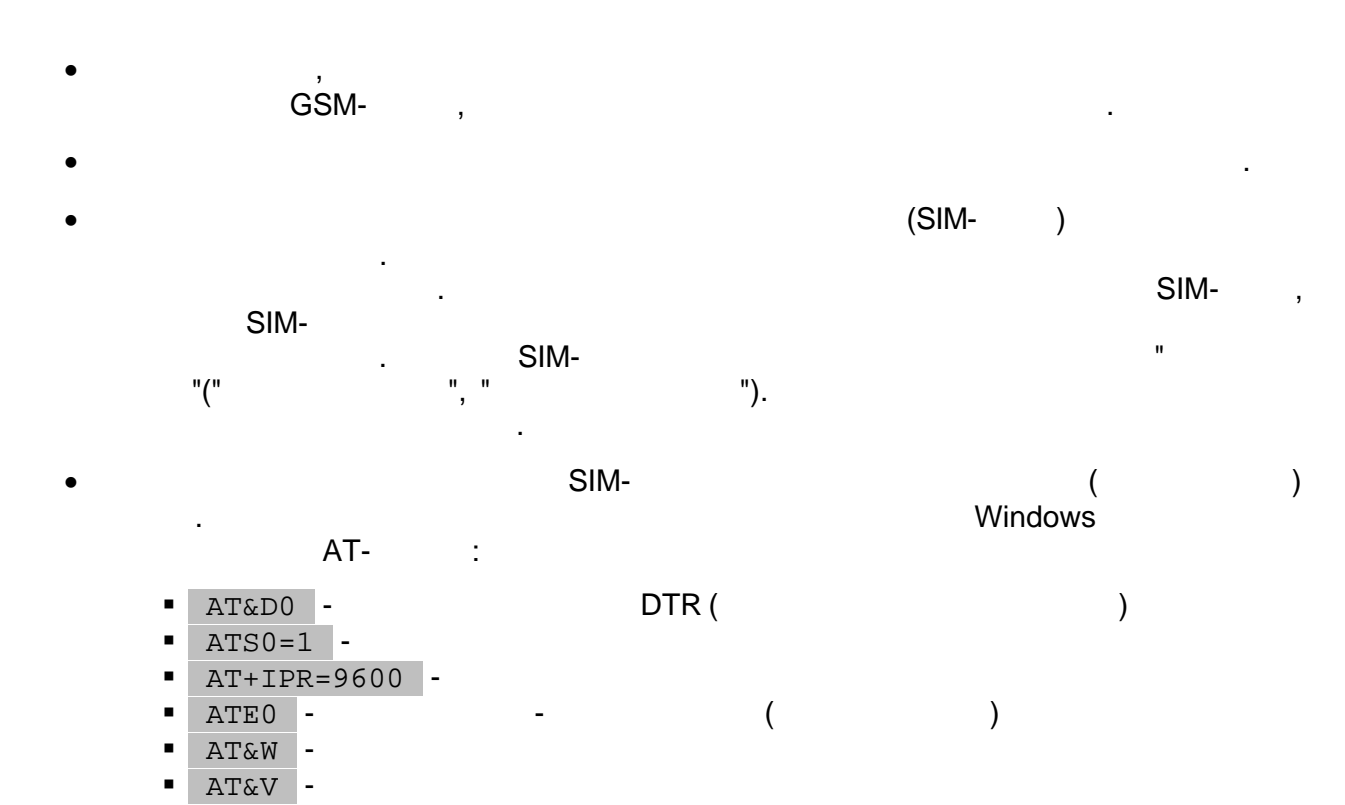

- , ), (

9600 / .

,

#### 3.2.6.2 GPRS-

42

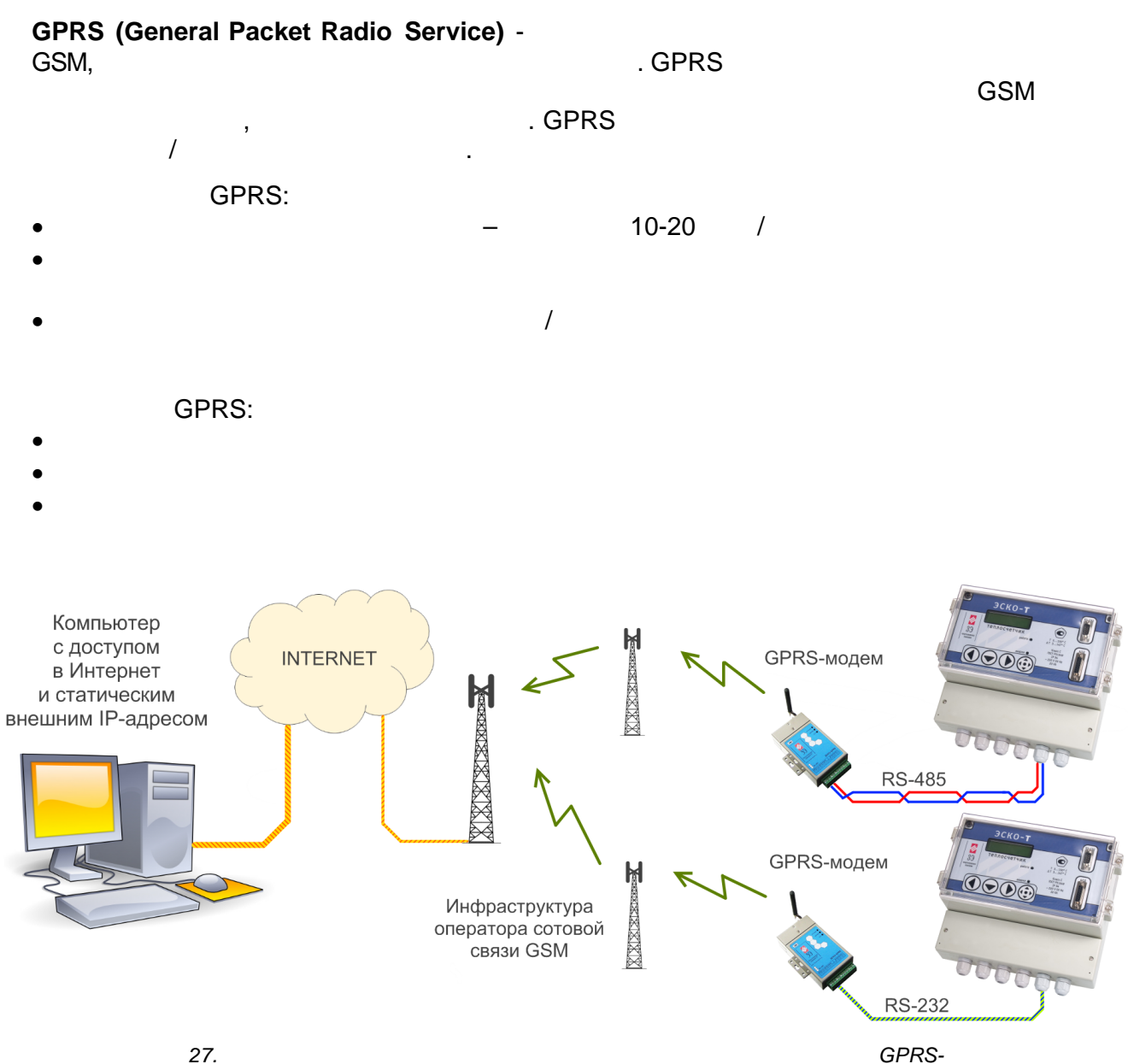

**GPRS-**

TCP-

- ( 24/7), • IP-
- SIM- ( )
- . 57600 / .
- •

# **GPRS**

GPRS- GPRS

|   | 5.             | GP  | RS-                 |    |       |       |       |
|---|----------------|-----|---------------------|----|-------|-------|-------|
|   |                |     | (APN)               | (۱ | Jser) | (Pass | word) |
|   | «              | »   | internet.mts.ru     | 1  | mts   | m     | ts    |
|   | « »            |     | internet.beeline.ru | be | eline | bee   | line  |
|   | « »            |     | internet            | g  | data  | gd    | ata   |
|   | Tele2<br>TELE2 |     | internet.tele2.ru   | <  | >     | <     | >     |
| i | GPI            | RS- |                     |    |       |       |       |

## 3.2.6.3 -GPRS

-GPRS

GPRS

| GPRS | — 10 ( 56-114 / );             |
|------|--------------------------------|
| •    | PPP TCP/IP;                    |
| •    | —RS-232/RS-485(300~115200 / ); |
| •    | — 50 , SMA(Female);            |
| •    | —7,526 ;                       |
| •    | <u> </u>                       |
| •    | —-35+60 ° ;                    |
| • ,  | —105x55x22 ;                   |
| • ,  | — 150 .                        |

485

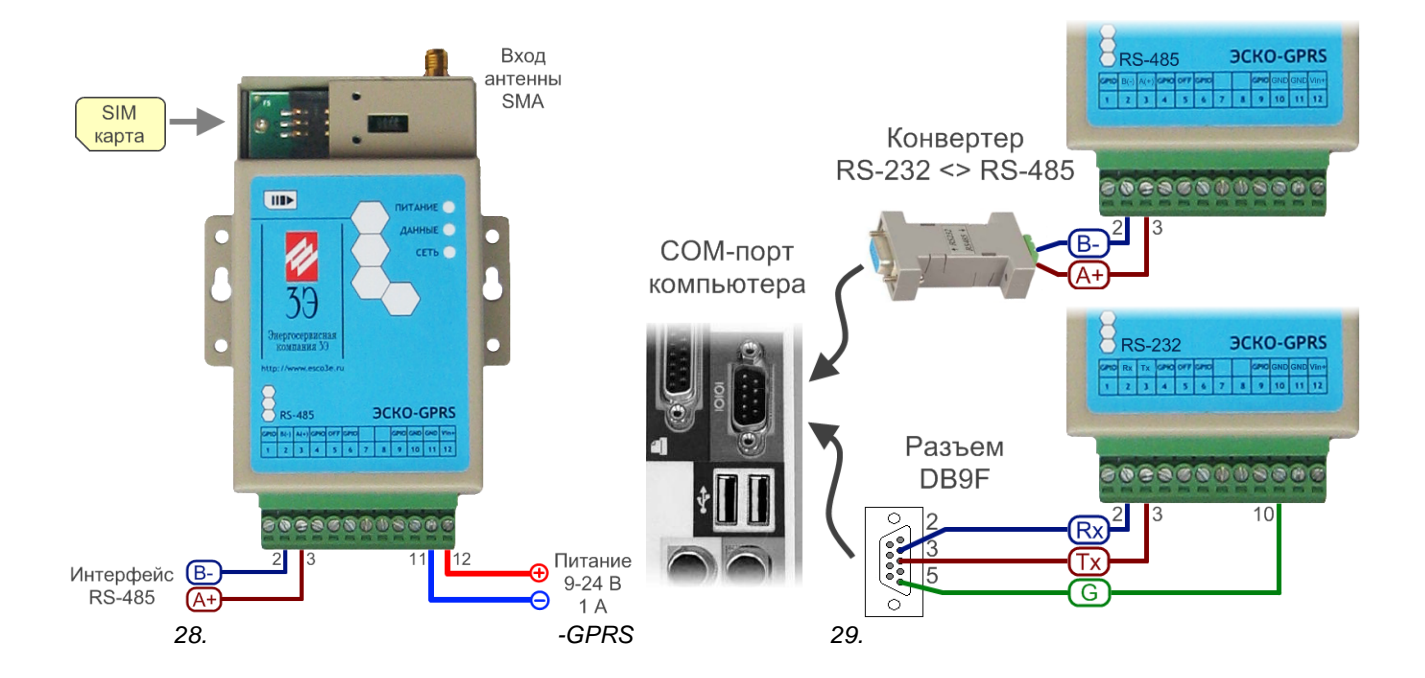

,

RS-

" -GPRS .

,

,

)

| 🥏 ЭСКО-GPRS Конфигуратор Версия 1.1                 |                                                                                                    |
|-----------------------------------------------------|----------------------------------------------------------------------------------------------------|
| 🕴 🗋 💕 🛃 🕨 Быстрая конфигурация 🛛 🌛 Войти            | 🚸 Считать всё 👌 Записать всё 🛛 🥝 Список настроек                                                                     |
|                                                     | Гипертерминал                                                                                                    |
|                                                     | <ol> <li>Заполните значения настроек или откройте из файла</li> <li>Нажмите кнопки "Быстрая конфигирация"</li> </ol> |
| Основные настройки Все настройки                    | 3. Включите модем в выбранный порт                                                                                   |
| Точка доступа (APN)<br>internet.mts.ru 💽 МТС        | 4. Дождитесь окончания процесса. (около 20 секунд)                                                                   |
| Интервал попыток соединения, сек                    |                                                                                                    |
| 300                                                 |                                                                                                    |
| IP адрес и порт сервера                             |                                                                                                    |
| 0.0.0.0                                             |                                                                                                    |
| Скорость порта RS232/RS485                          |                                                                                                    |
| 57600                                               |                                                                                                    |
| _                                                   |                                                                                                    |
| 📃 Идентификатор при работе через общий порт         |                                                                                                    |
|                                                     |                                                                                                    |
| Серийный номер нет данных                           |                                                                                                    |
| Здесь можно утановить основные настройки для работь | ы модема. Остальные будут сконфигурированы по умолчанию 💥                                                            |
| 30.                                                 | " -GPRS "                                                                                                    |

:

,

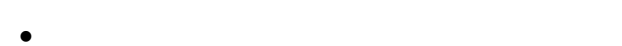

- •

" "

- •
- ,
- •
- (

(

"

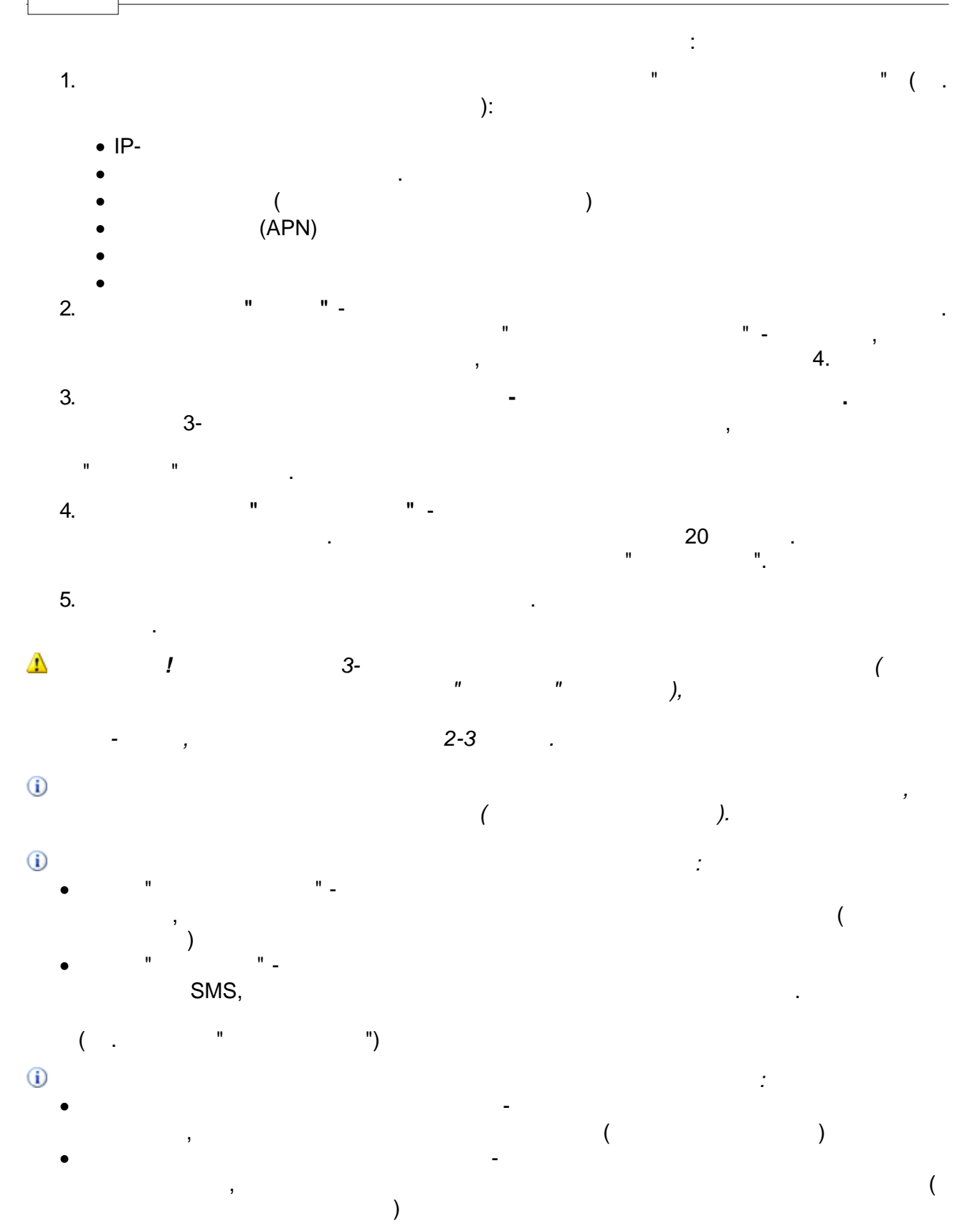

.

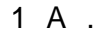

•

12 .

SMA (Male).

,

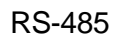

i

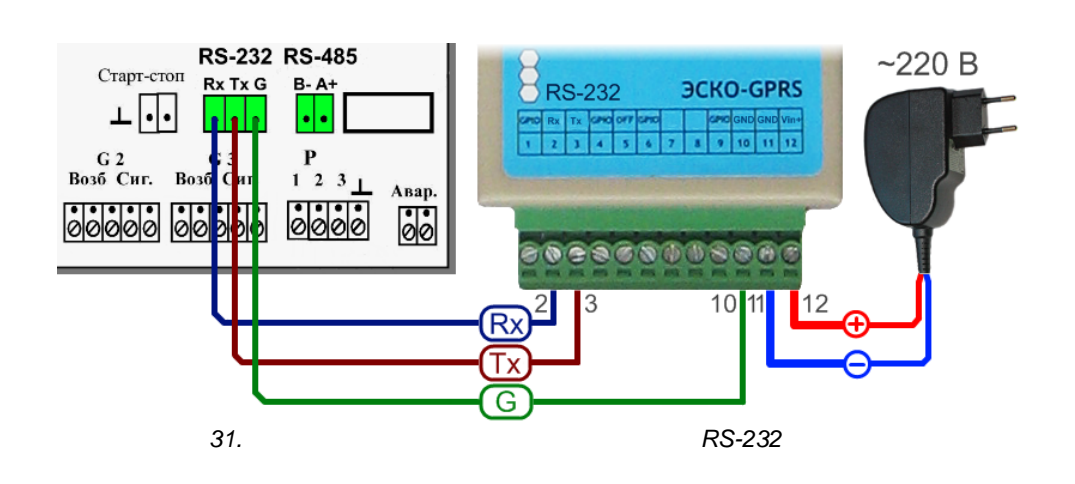

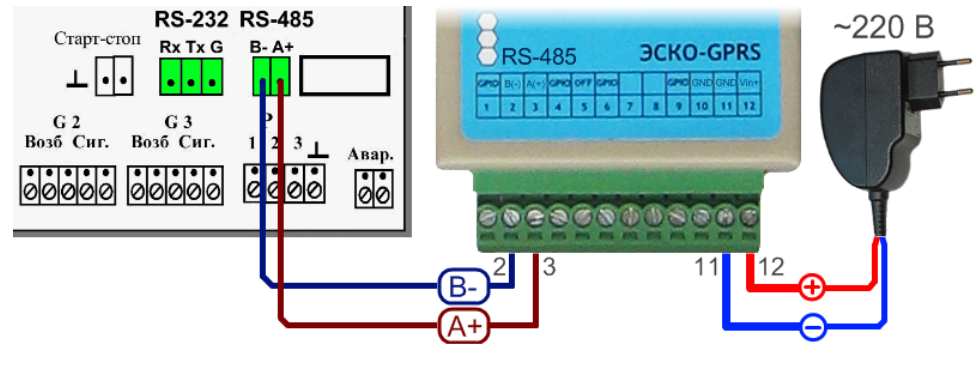

32.

RS-485

.. 

...

| 1 |   |   |   |    |   |
|---|---|---|---|----|---|
|   | ( |   |   | ). |   |
| - |   | , | , |    | - |
|   |   |   |   |    |   |
|   |   |   |   |    |   |

| 6.  | ,                                                                                                    | -GPR                                                                                                    | RS                  |
|-----|----------------------------------------------------------------------------------------------------|----------------------------------------------------------------------------------------------------|---------------------|
|     |                                                                                                    |                                                                                                    |                     |
| •   | Checking                                                                                                    | Please config valid DSC IP<br>address or domain name.<br>Please reconfig parameters,<br>system will reboot after 10s                                  | • IP-<br>•          |
| •   | Searching GPRS<br>network<br>Registered, home<br>network.<br>Signal strength is<br><29>.<br>Module initialized. | Signal strength is too<br>low<99><br>SIM not inserted.                                                                                                | • SIM-              |
| •   | Dialing<br>Dial successfully.                                                                                   | Can't setup APN,please<br>check it<br>Dial failed!!!                                                                                                  | •<br>•<br>•<br>SIM- |
| •   | Connecting with<br>DSC<br>Connect OK.                                                                           | Connect failed, wait for<br>reconnecting<br>Backup DSC IP is empty,<br>can't switch to backup DSC<br>PPP disconnecting<br>Can't get IP by domain name | • IP-<br>•<br>•     |
| • ( | Registering DSC                                                                                                 | get dsc data error                                                                                                    | •                   |

"

...

:

,

#### 3.2.6.4

## GSM

GSM-

AT- :

AT+CSQ -

.

i

-GPRS " - Self Test" -> "1 - Test RF Signal"

| 7. GSM- |  |
|---------|--|
| CSQ     |  |
| 25 - 30 |  |
| 20 - 25 |  |
| 15 - 20 |  |
| 1 - 15  |  |
| 99,99   |  |

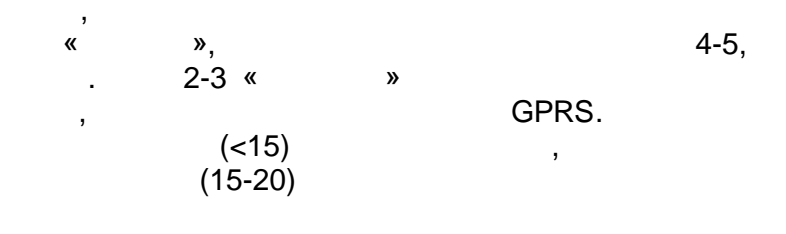

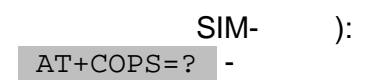

AT-

(

.

3.3.1

...

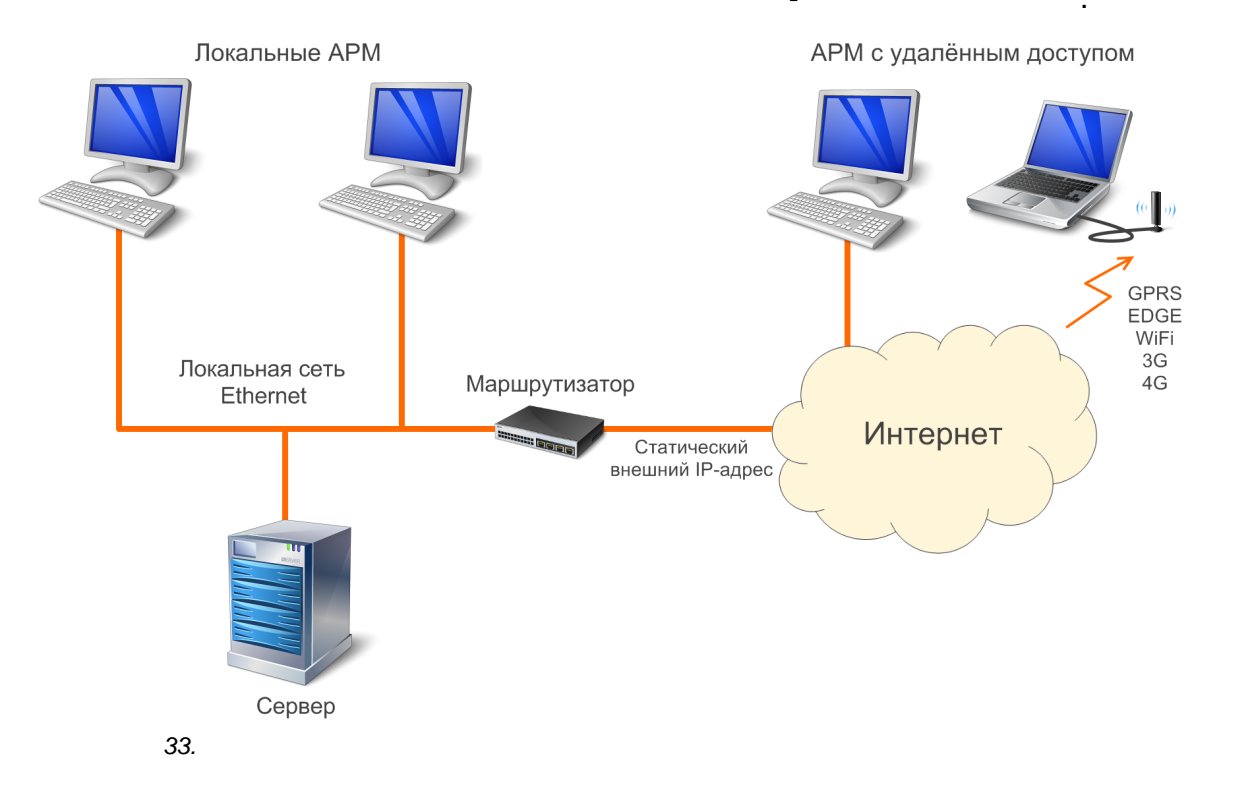

, TCP/IP.

...

-

...

| 🔶 Состояние Подключение    | по локальной сети ? 🔀 |
|----------------------------|-----------------------|
| Общие Поддержка            |                       |
| Подключение                |                       |
| Состояние:                 | Подключено            |
| Длительность:              | 5 дней 21:40:14       |
| Скорость:                  | 100.0 Мбит/с          |
| Активность<br>Отправлено — | Принято               |
| Пакетов: 823 35            | 1 7 123 727           |
| Свойства Отключить         | Закрыть               |
|                            | 34.                   |

, (TCP/IP)".

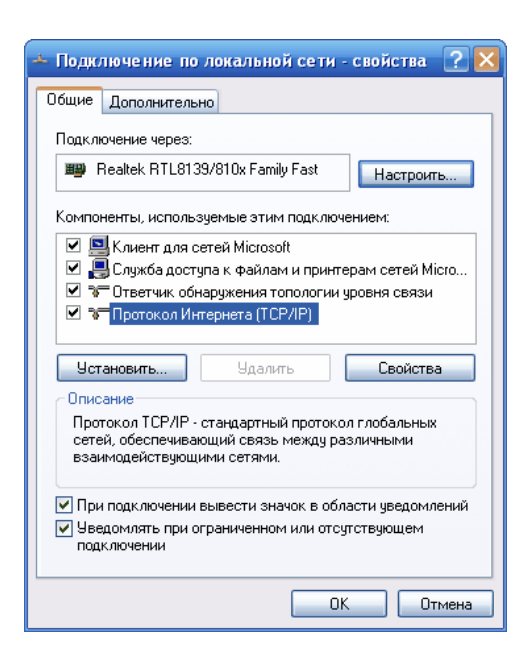

,

#### Windows,

,

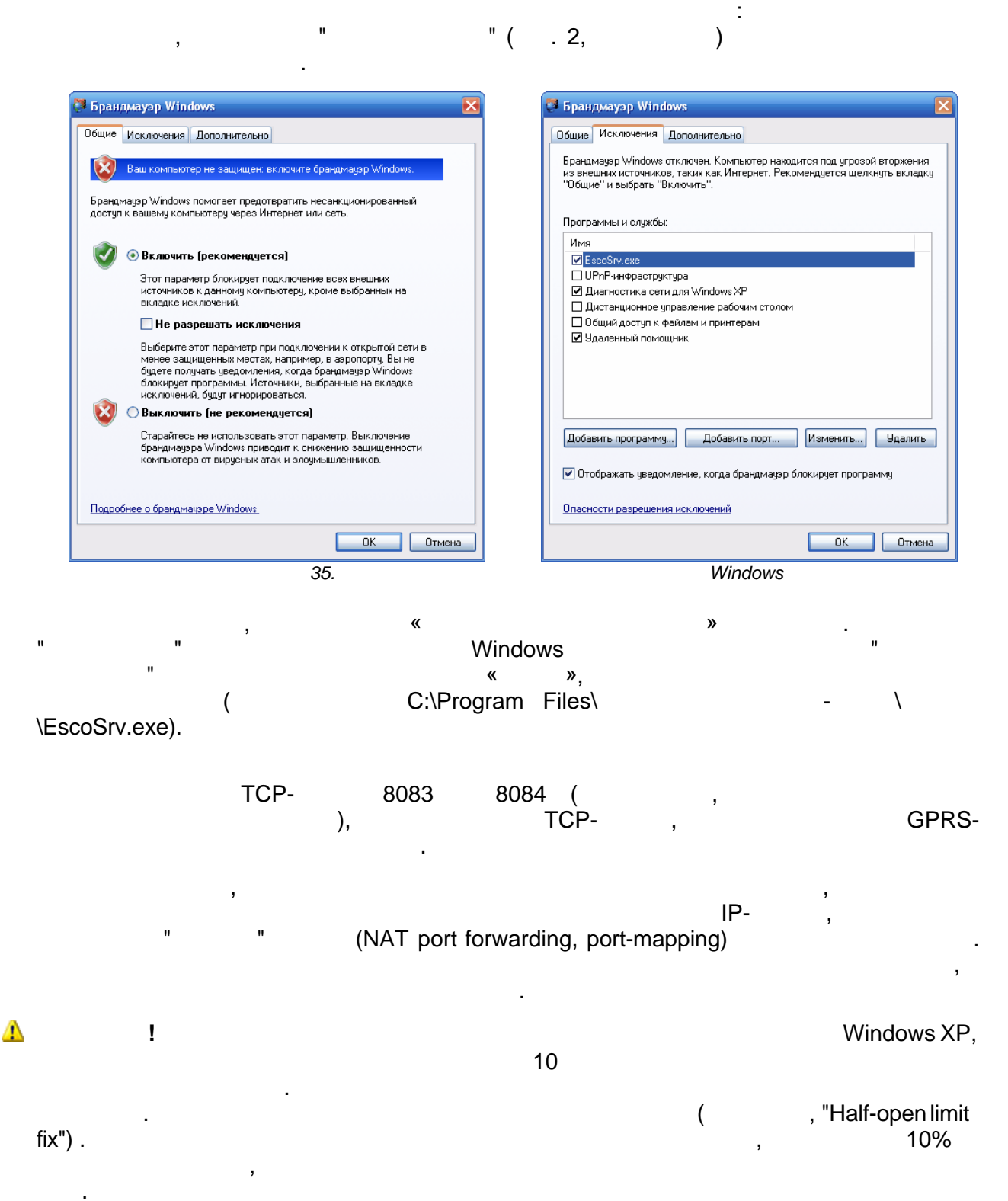

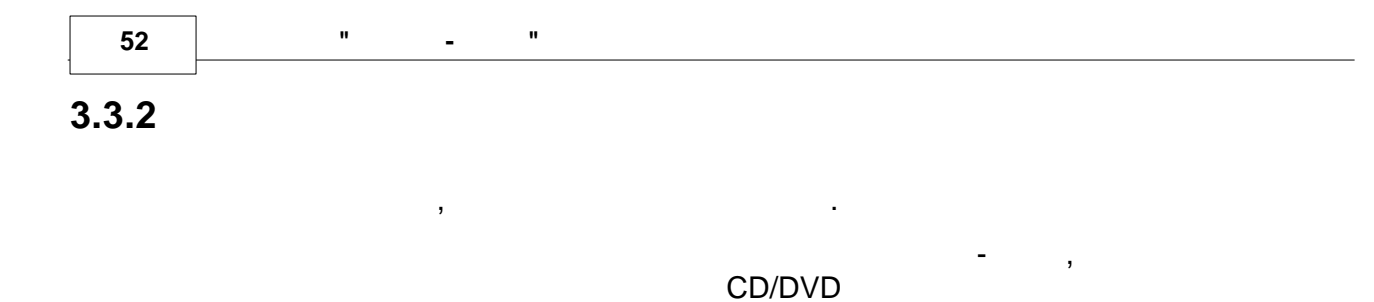

(

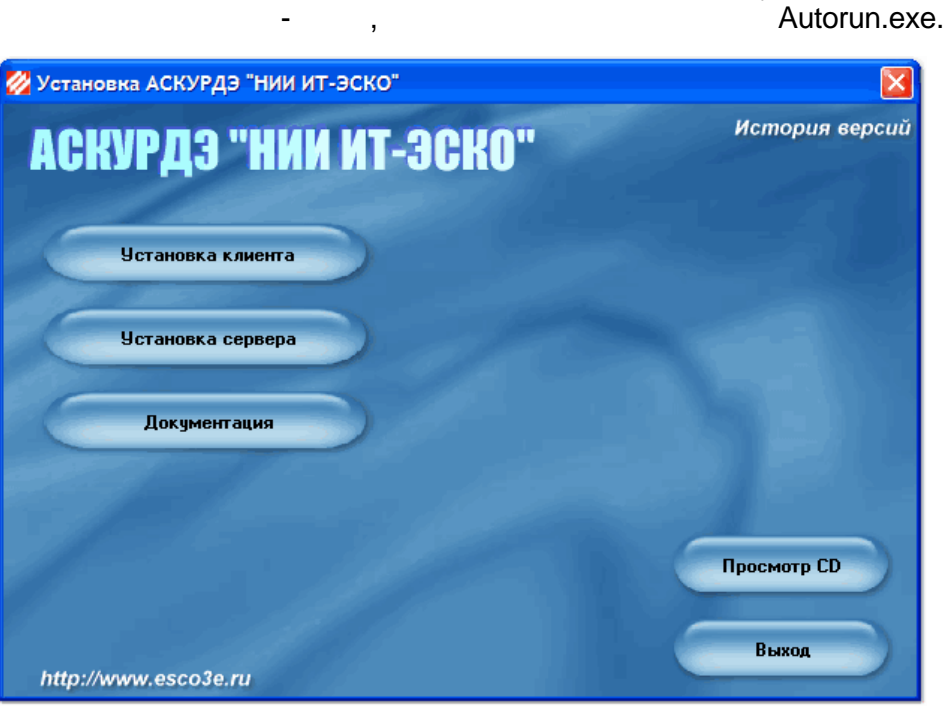

36.

,

| 8.        |     |                               |              |
|-----------|-----|-------------------------------|--------------|
|           |     |                               |              |
| .NET      | 2.0 | \Setup\dotnetfx\dotnetfx.exe  |              |
| Framework |     |                               | 3.0, 3.5     |
|           | 5.4 | \Setup\Guardant\GrdDriversRU. |              |
| Guardant* |     | msi                           | 5.4 .        |
|           |     |                               |              |
|           | 3   | \Setup\ServerSetup.msi        |              |
|           |     |                               |              |
| *         |     | Sign                          | Windows XP . |

| 9.             |     |                              |          |
|----------------|-----|------------------------------|----------|
|                |     |                              |          |
| .NET Framework | 2.0 | \Setup\dotnetfx\dotnetfx.exe |          |
|                |     |                              | 3.0, 3.5 |
|                | 3   | \Setup\ClientSetup.msi       |          |
|                |     |                              |          |

1

!

© " 3 "2010

!

,

÷

),

(

#### I Data

• \Data\ ase.xml -

- \Data\DevData.xml -
- \Data\Users.xml -
- \Data\Schedule.xml -
- \Data\Map.xml -
- \Data\Archive\-
- \Data\Archive\Archive.xml -
- VDataVArchiveVnstant -

,

#### EscoSrv.exe.config

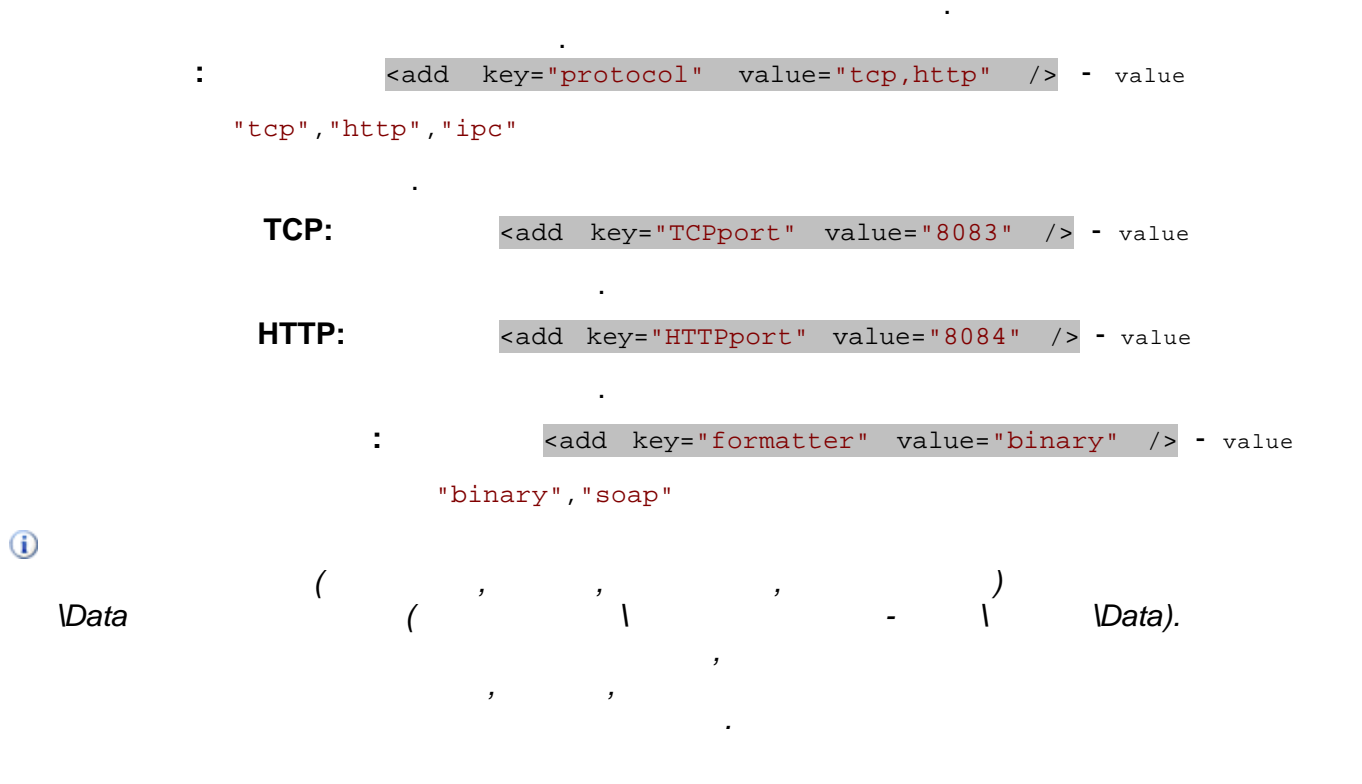

:

)

...

...

## 3.3.3

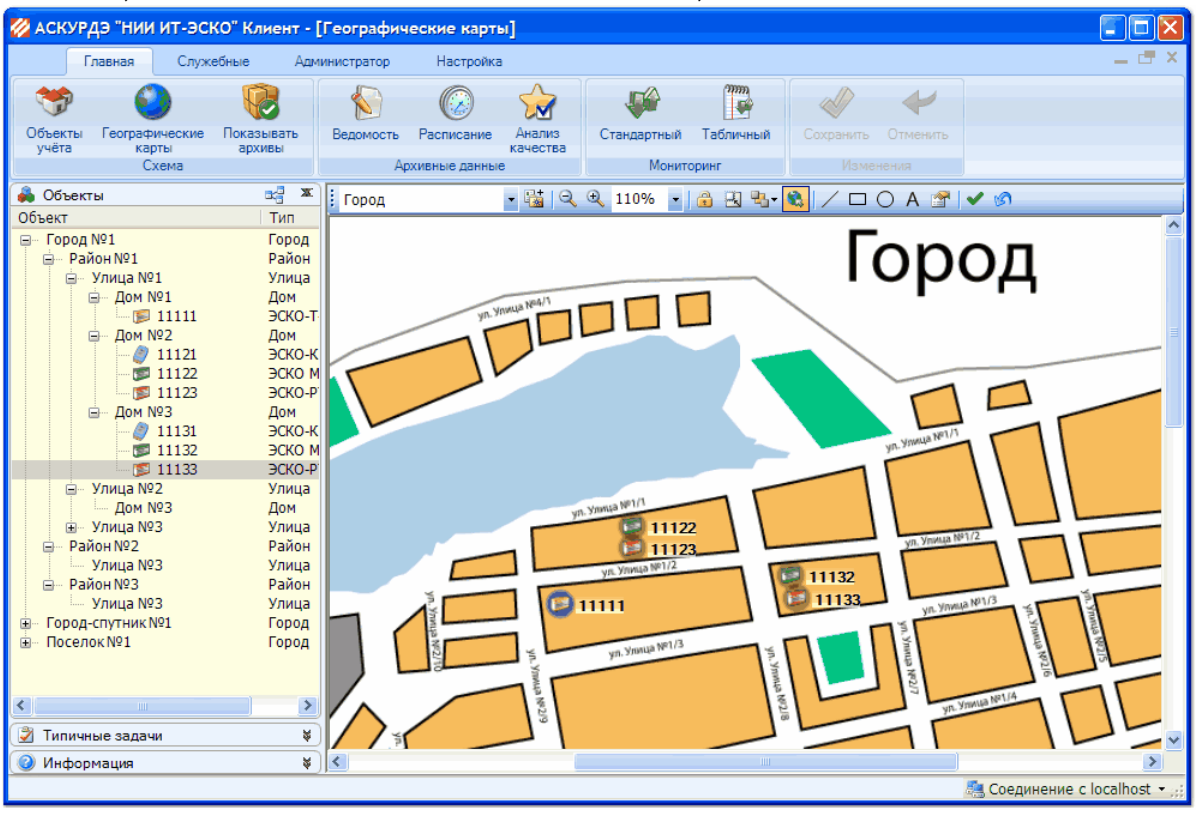

37.

1

( ) 1 s. Район №1 Район 🖮 Улица №1 Улица Дом N Файлы 1 1 Дом N Ē Добавить Устройство ۲ ٢ Изменить Счётчик 分 5 × Удалить Квартиру Дом №э ė дом 🧳 11131 ЭСКО-К...ролл Другое... 5 11132 JCKO MTP-06yn. Ym a 11133 - 30 38. PCKO-DT-1

"

...

",

":

",

"

| 🖉 Параметры уст   | ройства                     |                     |
|-------------------|-----------------------------|---------------------|
| Серийный номер    | 11132                       | Сетевой адрес 0 文 😧 |
| Подключение       | COM1 💌                      |                     |
| Модель устройства | 1 3 3 CKO MTP-06-2          | 🔽 🗌 Свой значок     |
| Адрес установки   | Город №1, Район №1, Улица № | ≈1, Дом №3          |
| Номер абонента    |                             | Псевдоним           |
| Потребитель       |                             | Поставщик           |
| Комментарий       |                             |                     |
| Дополнительны     | е настройки                 | Применить Отмена    |
| 39.               | /                           |                     |
|                   |                             |                     |
|                   |                             |                     |
|                   | -                           |                     |
| 1                 |                             |                     |
| •                 |                             | ,                   |
|                   |                             |                     |

- •

8 (916) 123-45-67

- )
- ◆ ) IP-
- -

D-(

GPRS- ,

( (Ethernet-), **192.168.0.2:4001** 

M1

)

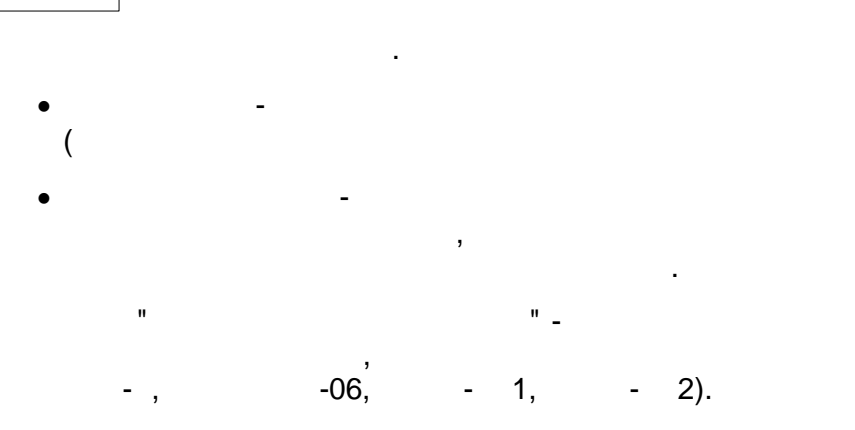

..

...

EEPROM (

, );

:

, );

## 3.3.4

56

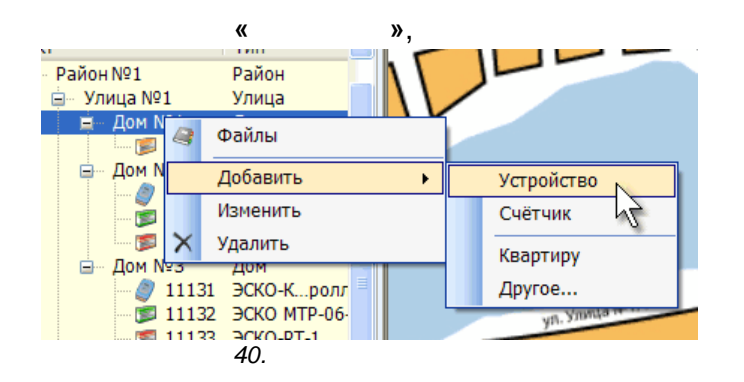

| 🖉 Параметры сч  | іётчика 🛛                             |
|-----------------|---------------------------------------|
| Адрес установки | ул. Строителей, дом 1, кв. 2          |
| Модель счётчика | 📀 СГИ 🔽 🔽 Свой значок                 |
| Серийный номер  | 12348                                 |
| Устройство      | №:121212 Радиопульсар-М ул. Строите 🔽 |
| Канал (адрес)   | Нет                                   |
| Абонент         |                                       |
|                 | Применить Отмена                      |

41.

- -
- -
- - ,
- -(
- - ,
- -

3.3.5

| 💈 Пользователи си | стемы                                                |                     |                          |                        |         |         |
|-------------------|------------------------------------------------------|---------------------|--------------------------|------------------------|---------|---------|
| 🎦 Добавить 📝 Изм  | 🎽 Добавить 🗹 Изменить 🗙 Удалить 🏽 🔩 Установка пароля |                     |                          |                        |         |         |
| Login             | Фамилия                                              | Имя                 | Отчество                 | Должность              | Телефон | Описани |
| Пользователь №1   | Фамилия пользователя №1                              | Имя пользователя №1 | Отчество пользователя №1 | Отдел №1, должность №1 | Телефон |         |
| Пользователь №2   | Фамилия пользователя №2                              | Имя пользователя №2 | Отчество пользователя №2 | Отдел №2, должность №2 | Телефон |         |
| Пользователь №3   | Фамилия пользователя №3                              | Имя пользователя №3 | Отчество пользователя №3 | Отдел №3, дожность №3  | Телефон |         |
| Пользователь №    | Фамилия пользователя №                               | Имя пользователя №  | Отество пользователя №   | Отдел №, должность №   | Телефон |         |
|                   |                                                      |                     |                          |                        |         |         |
|                   |                                                      |                     |                          |                        |         |         |
|                   |                                                      |                     |                          |                        |         |         |
|                   |                                                      | 42.                 |                          |                        |         |         |
|                   |                                                      |                     |                          |                        |         |         |
|                   |                                                      |                     |                          |                        | ,       |         |
|                   |                                                      | •                   |                          |                        |         |         |
|                   |                                                      |                     |                          |                        |         |         |
| 1                 | •                                                    |                     |                          |                        |         |         |
|                   |                                                      |                     | !                        |                        |         |         |
|                   | 1                                                    |                     | _                        |                        |         |         |
|                   |                                                      |                     | •                        |                        |         |         |
| Параметр          | ы пользователя                                       |                     |                          |                        |         |         |
|                   |                                                      |                     |                          |                        |         |         |
| Login             | No                                                   | Привилегии          |                          |                        |         |         |
| Пользователь      | N≚                                                   | О Голько просмо     | пр                       |                        |         |         |
| Фамилия           |                                                      | • Голько чтение     |                          |                        |         |         |
| Фамилия поль      | ызователя №                                          | Расписание          |                          |                        |         |         |
| Имя               |                                                      | Управление          |                          |                        |         |         |
| Имя пользова:     | теля №                                               | О Полный доступ     |                          |                        |         |         |
| Отчество          |                                                      |                     |                          |                        |         |         |
| Отество польз     | ювателя №                                            |                     |                          |                        |         |         |
| Подразделение     | а должность                                          | Описание            |                          |                        |         |         |
| Отдел № дол       | тжность №                                            |                     |                          |                        |         |         |
| Контакты          |                                                      |                     |                          |                        |         |         |

Отмена

43.

Login -

Телефон

.

/

.

Применить

,

"

",

.

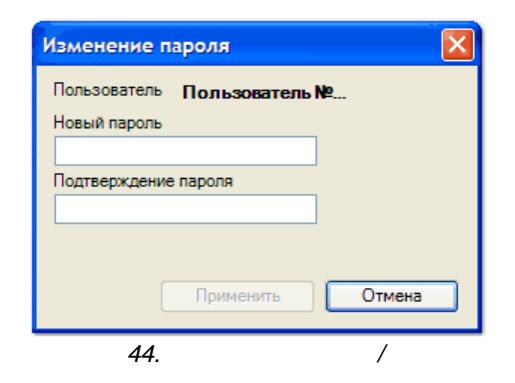

...

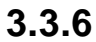

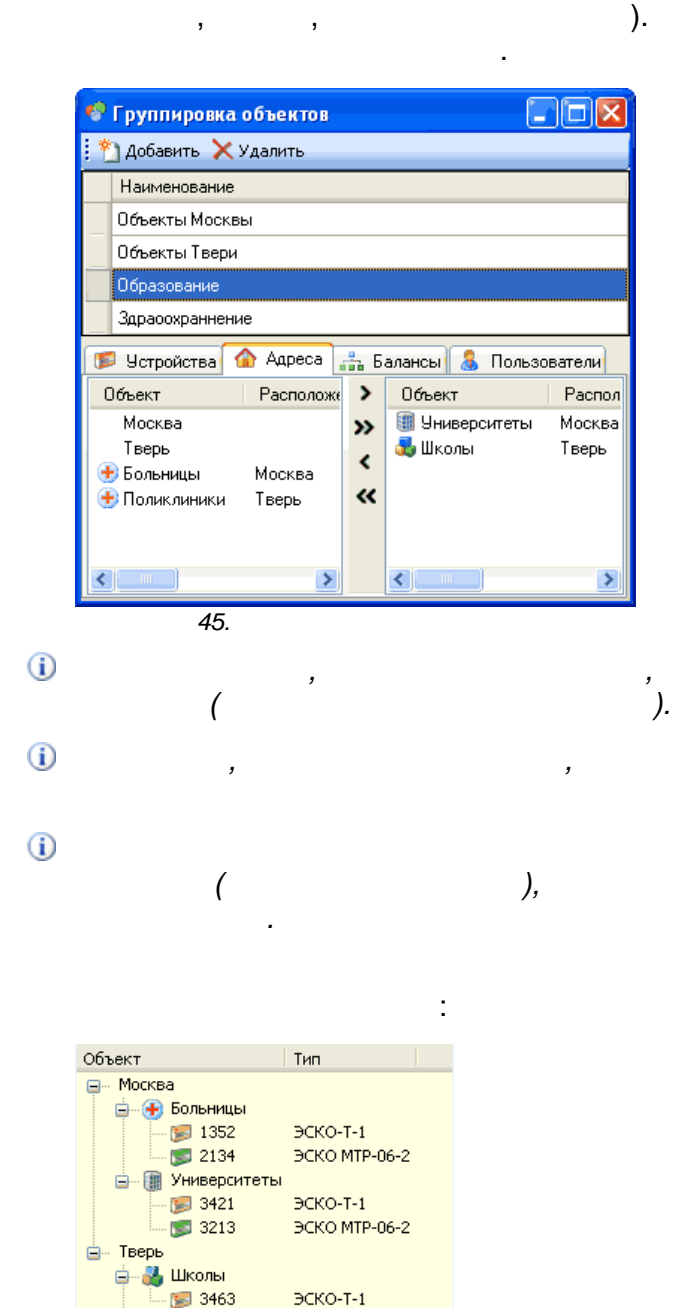

Поликлиники 5 4301

46.

4

ЭСКО-Т-1

( ),

(

,

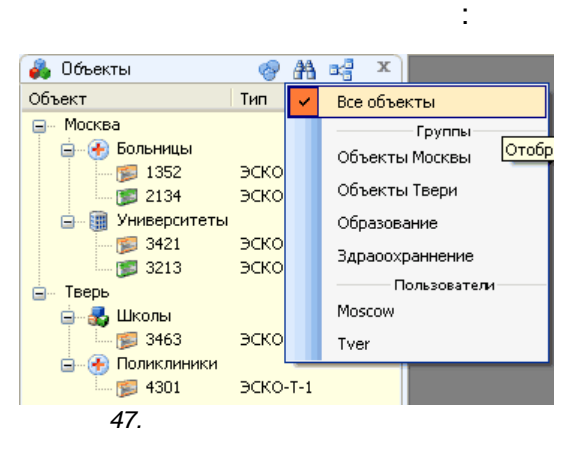

i

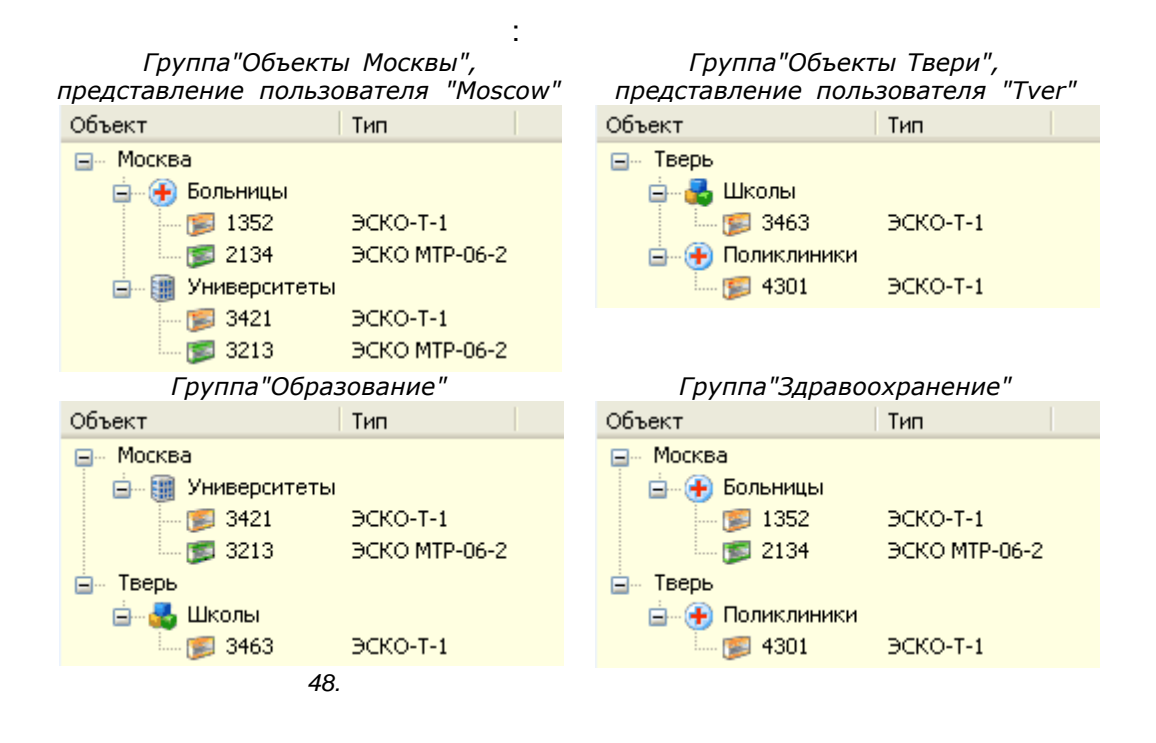

| 60    | ] | " | - | " |  |  |   |    |
|-------|---|---|---|---|--|--|---|----|
| 3.4   | _ |   |   |   |  |  |   |    |
|       |   |   |   |   |  |  | ( |    |
| 3.4.1 |   |   |   |   |  |  | X | ,- |
|       |   |   |   |   |  |  |   |    |

/

- (Service)
- (EXE)
- •
- •
  (Application Log)
- •
- , , , <u>1</u>

  - ;
- (1)

,

Выбор сервера

 Параметры соединения

 Имя или IP

 Іссаlhost

 Протокол

 ТСР

 URI

 Еsco/NiitEscoServer

 Применить

 Отмена

49.

- , <u>:</u> ,

:

- .
- ! 2 :

  - . ,
    - , " ", .

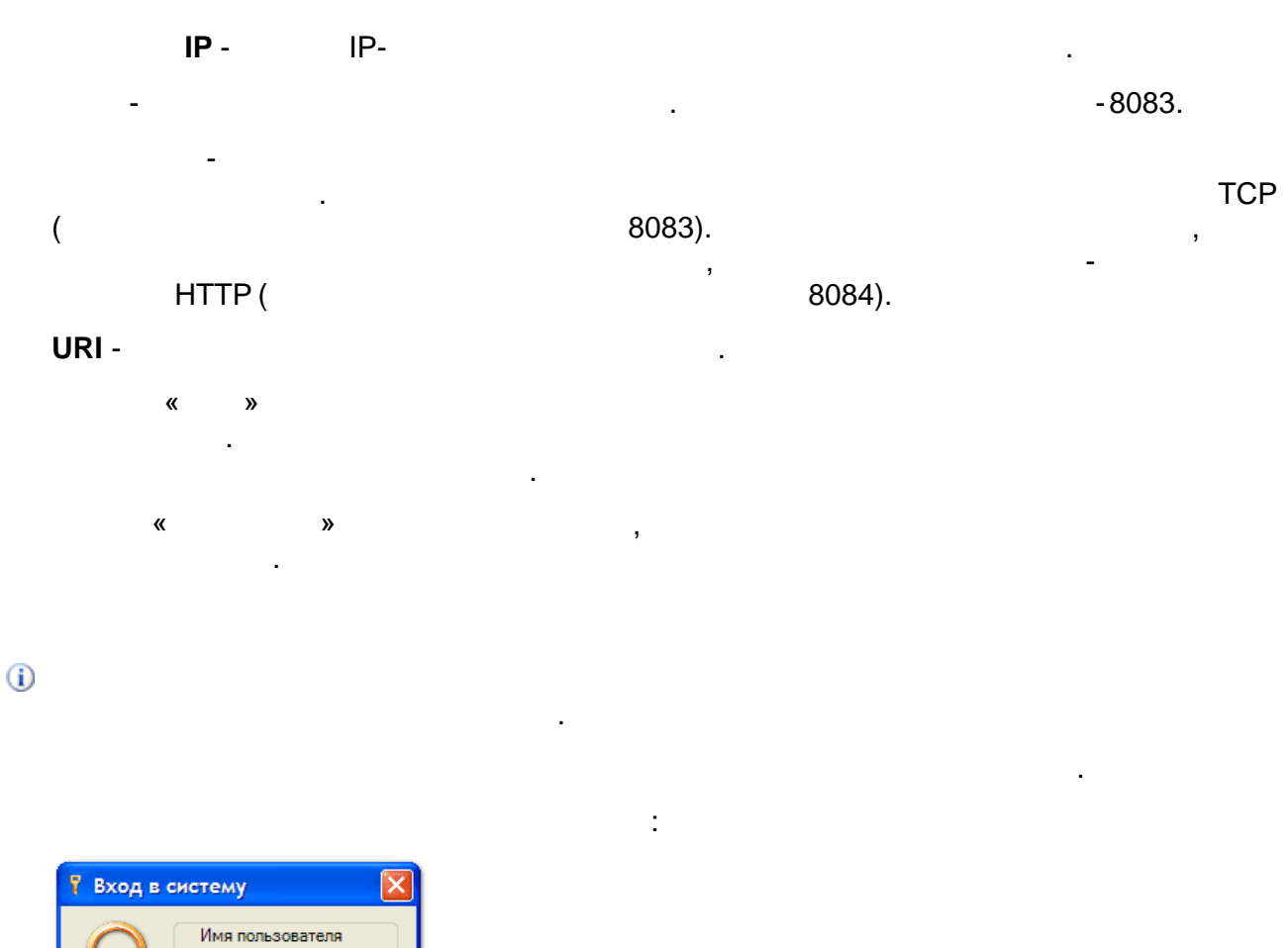

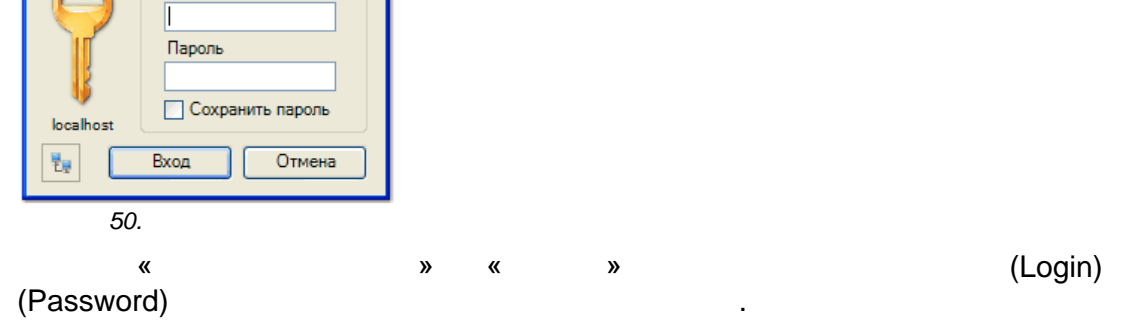

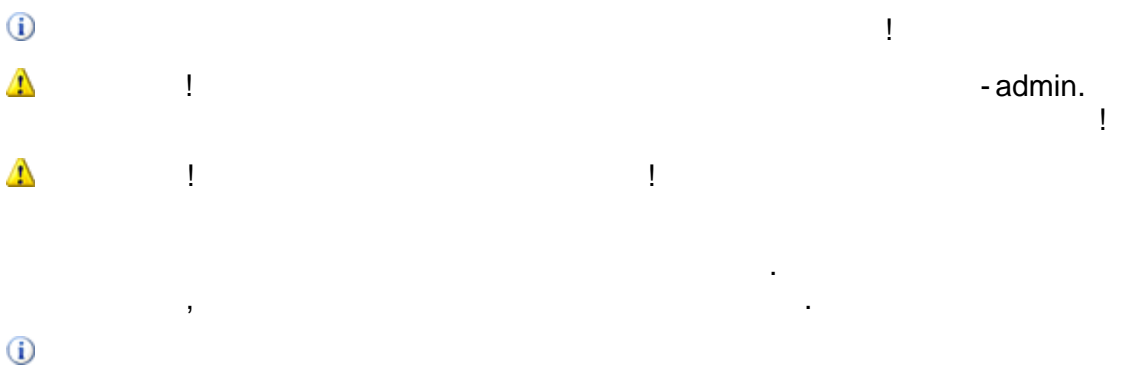

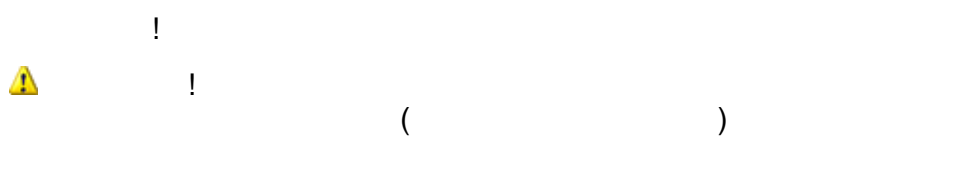

.

| 🗐 🗊 11111 🔾                  | <b>1</b> | Мониторинг 🕨    |
|------------------------------|----------|-----------------|
| Дом №2 До                    |          | Ведомость       |
| \min 11122 ЭС                | 0        | Задание         |
| Бом №2 Пом                   |          | Анализ архива   |
|                              | *        | Анализ качества |
| 🝺 11132 ЭС                   |          | Файлы (нет)     |
| ™ (тр. 11133 ЭС<br>иша №2 Уг |          | Изменить        |
| ица №3 Ул                    | ×        | Изпонить ь      |
| +Nº2 Pa                      | $\sim$   | здалитв         |

(

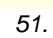

,

i

(CSD-

, Dial-up),

.

..

-

)

...

ıı.

"

...

## 3.4.3

- -
- , • -
- , . .
- : • • •
- •
- •
- •

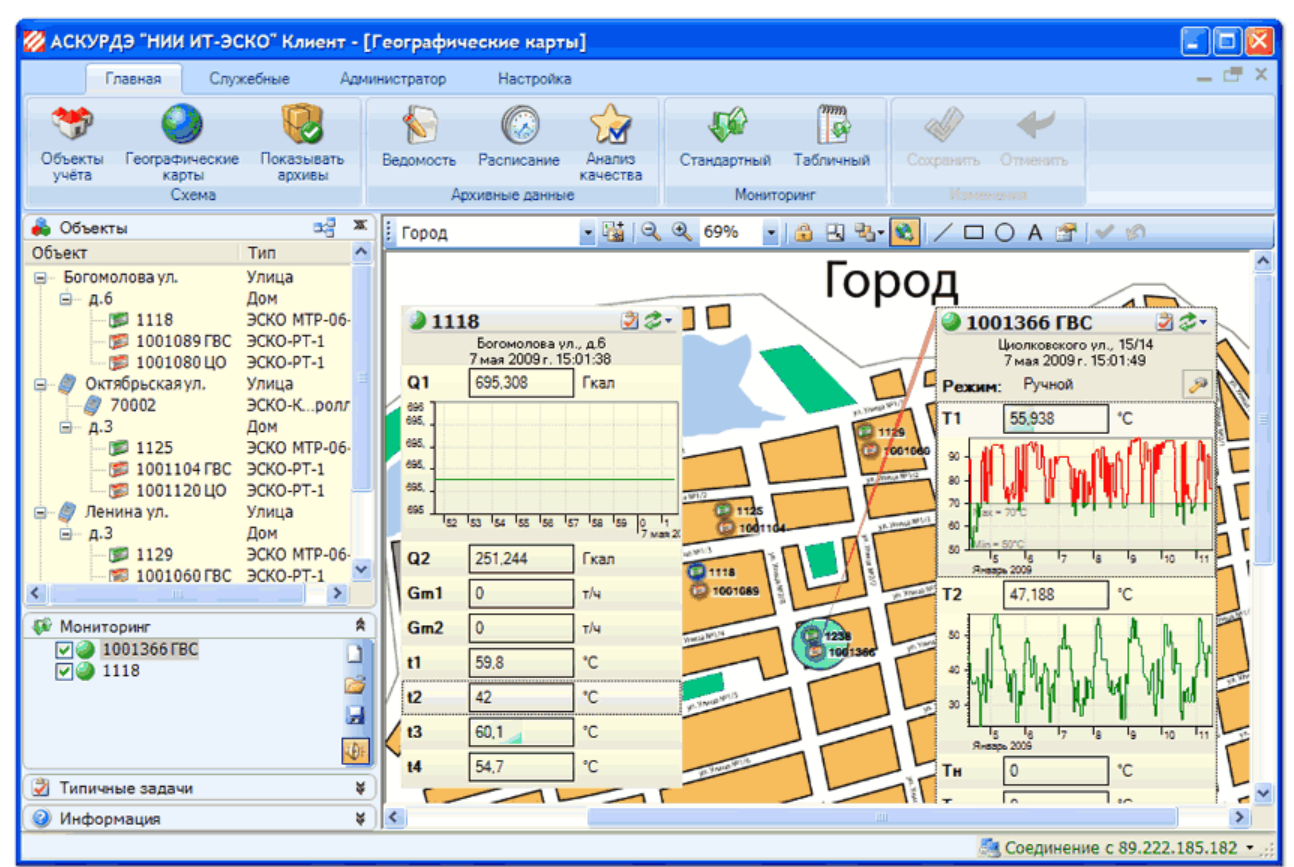

52.

" \_ "

.

64

| 🕫 Табличный мониторинг |                                                                                |                                                                                                    |                                                                                                    |                                                                                                    |                                                                                                    |
|------------------------|--------------------------------------------------------------------------------|----------------------------------------------------------------------------------------------------|----------------------------------------------------------------------------------------------------|----------------------------------------------------------------------------------------------------|----------------------------------------------------------------------------------------------------|
|                        |                                                                                |                                                                                                    | 🛞 Настр                                                                                                    | ойки 👻 Ž Пар                                                                                                    | аметры                                                                                                    |
| T1, °C                 | T2, °C                                                                         | Твн, °С                                                                                                    | Клапан                                                                                                    | Насос                                                                                                    |                                                                                                    |
| 65,688                 | 0                                                                              | 0                                                                                                    | Открытие                                                                                                    | Выключен                                                                                                    |                                                                                                    |
| 34,625                 | 33,875                                                                         | 0                                                                                                    | Покой                                                                                                    | Выключен                                                                                                    |                                                                                                    |
| 65,438                 | 0                                                                              | 0                                                                                                    | Открытие                                                                                                    | Выключен                                                                                                    |                                                                                                    |
| 51,188                 | 64,688                                                                         | 0                                                                                                    | Покой                                                                                                    | Выключен                                                                                                    |                                                                                                    |
| Ошибка                 | нет данны                                                                      | нет данны                                                                                                    | нет данны                                                                                                    | нет данны                                                                                                    |                                                                                                    |
| Ошибка                 | нет данны                                                                      | нет данны                                                                                                    | нет данны                                                                                                    | нет данны                                                                                                    |                                                                                                    |
|                        |                                                                                |                                                                                                    |                                                                                                    |                                                                                                    |                                                                                                    |
|                        |                                                                                |                                                                                                    |                                                                                                    |                                                                                                    |                                                                                                    |
|                        |                                                                                |                                                                                                    |                                                                                                    |                                                                                                    |                                                                                                    |
|                        |                                                                                |                                                                                                    |                                                                                                    |                                                                                                    |                                                                                                    |
|                        | ниторинг<br>Т1, °C<br>65,688<br>34,625<br>65,438<br>51,188<br>Ошибка<br>Ошибка | ниторинг<br>T1, °C T2, °C<br>65,688 0<br>34,625 33,875<br>65,438 0<br>51,188 64,688<br>Ошибка нет данны<br>Ошибка нет данны | ниторинг<br>T1, °C T2, °C Твн, °C<br>65,688 0 0<br>34,625 33,875 0<br>65,438 0 0<br>51,188 64,688 0<br>Ошибка нет данны нет данны<br>Ошибка нет данны нет данны | ниторинг<br>Т1, °C T2, °C Твн, °C Клапан<br>65,688 0 0 Открытие<br>34,625 33,875 0 Покой<br>65,438 0 0 Открытие<br>51,188 64,688 0 Покой<br>Ошибка нет данны нет данны нет данны<br>Ошибка нет данны нет данны нет данны | ниторинг<br>Вастройки ~ 2 Пар<br>Т1, °С Т2, °С Твн, °С Клапан Насос<br>65,688 0 0 О Открытие Выключен<br>34,625 33,875 0 Покой Выключен<br>65,438 0 0 О Открытие Выключен<br>51,188 64,688 0 Покой Выключен<br>Ошибка нет данны нет данны нет данны нет данны<br>Ошибка нет данны нет данны нет данны нет данны |

.

.

,

53.

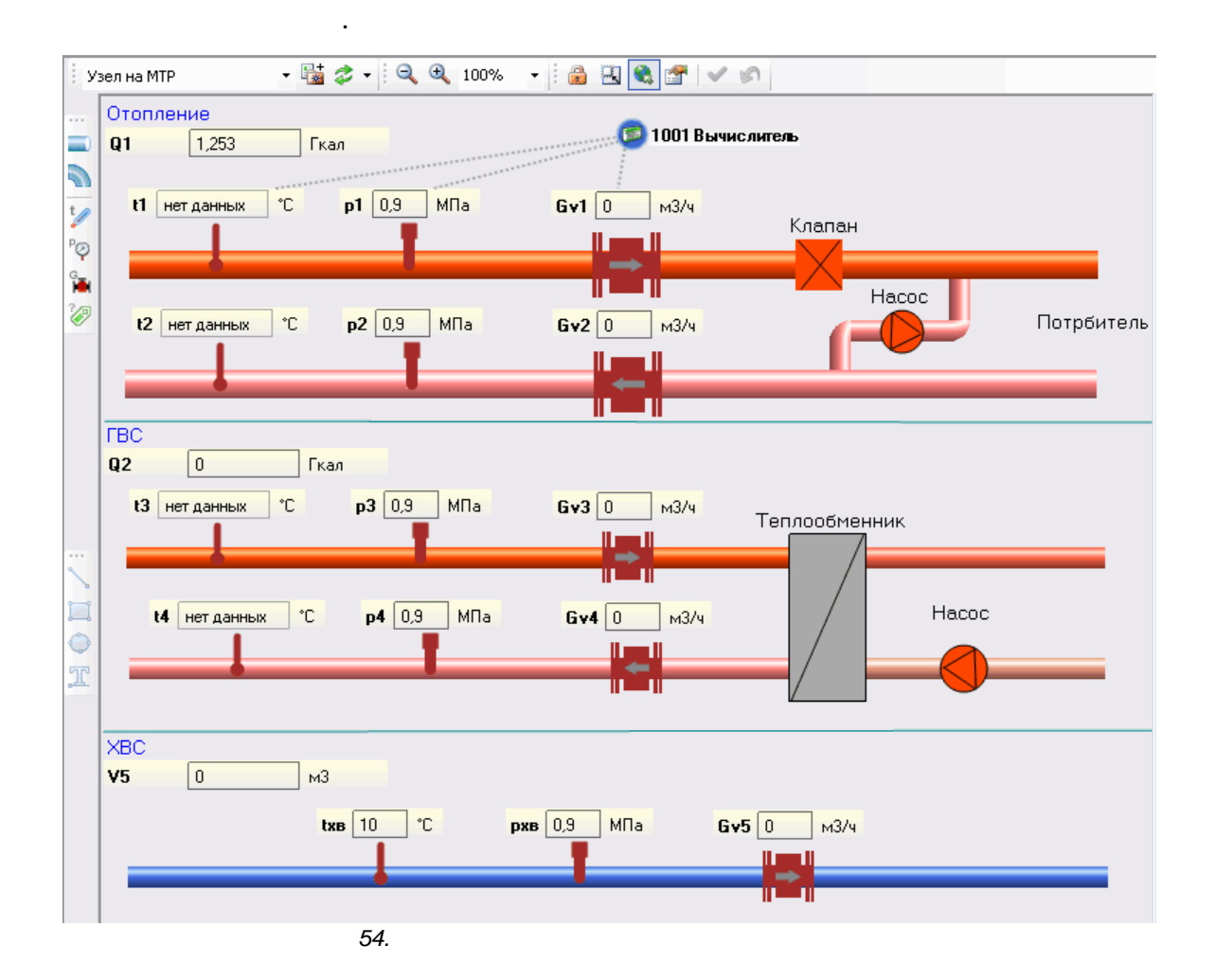

"

"

| ,                                                                                                    |                          |               |               |          |
|----------------------------------------------------------------------------------------------------|--------------------------|---------------|---------------|----------|
| 🐴 Архивы и ведом                                                                                                    | юсть учета параме        | тров потребл  | ения          |          |
| i 💕 🛃 📓   🕨 3an                                                                                                    | уск 🗙 Отмена             |               |               |          |
| Период запроса                                                                                                    |                          |               |               |          |
| 🔘 Сегодня                                                                                                    | 🔘 Проше                  | дшие сутки    | 0             | Часовой  |
| 🔘 С начала недели                                                                                                    | 🔘 Проше                  | дшая неделя   | ۲             | Суточный |
| 🔘 С начала месяца                                                                                                    | а 💿 Проше                | дший месяц    | 0             | Месячный |
| 🔘 Период                                                                                                    | 🔘 На дат                 | y             |               |          |
| Науало периода                                                                                                    | 1 января 2010 г          |               | Конт          | yp       |
| Kauan and hoppinga                                                                                                    | 1 + 2010 -               |               |               | 02 03    |
| конец периода                                                                                                    | і февраля 2010 г.        |               |               |          |
| Представление резул                                                                                                    | ытата                    | – Дополнителы | 10            |          |
| 🔘 Данные на экра                                                                                                    | н                        | 🛃 Повторя     | гь ошибочные  |          |
| 🔘 Ведомость на эк                                                                                                    | ран                      | 📃 Ведомос     | ть с графиком | 24       |
| 💿 Ведомость на ди                                                                                                    | ICK                      |               |               |          |
|                                                                                                    |                          |               |               |          |
| Форматы 🌠ЭСКО                                                                                                    | The PDF Street Wor       | d 🖏 Excel     | Html 🔊        | 9        |
| Путь С:\Docume                                                                                                    | ents and Settings\Admin\ | Рабочий стол  |               | <u></u>  |
| 📃 Формир                                                                                                    | ровать файлы в уникал    | »ной папке    |               |          |
| Устройство Действ                                                                                                    | ие                       | % Резул       | ьтат          |          |
| ✓ 1118 Выполно<br>Полно<br>С 1118 Остано<br>Остано<br>ОСтано<br>ОС<br>ОС<br>ОС<br>ОС<br>ОС<br>ОС<br>ОС<br>ОС<br>ОС<br>ОС<br>ОС<br>ОС<br>ОС | ено                      | 100% Ок       |               |          |
| J 1125 Сохранение файлов 100% Этап 3 из 3                                                                                                    |                          |               |               |          |
| 1239                                                                                                    |                          |               |               |          |
|                                                                                                    |                          |               |               |          |
| E E                                                                                                    |                          |               | /             |          |
| 00.                                                                                                    |                          |               | /             |          |
|                                                                                                    |                          |               |               |          |

•

"

"

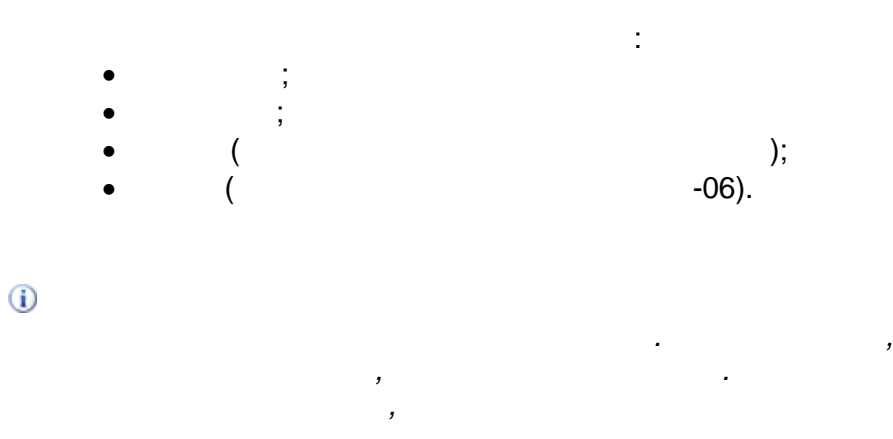

i ( - ) ) ( -06). ( ,

:

- ©

# 3.4.5

66

...

...

- • · · ·
- -
- -
- . . .
- -
- - ,
- - ( , , ),
- - , .

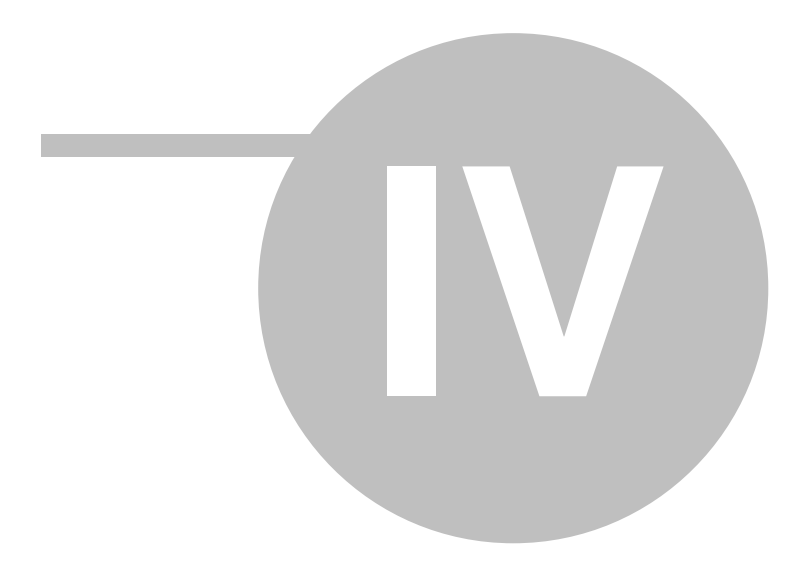

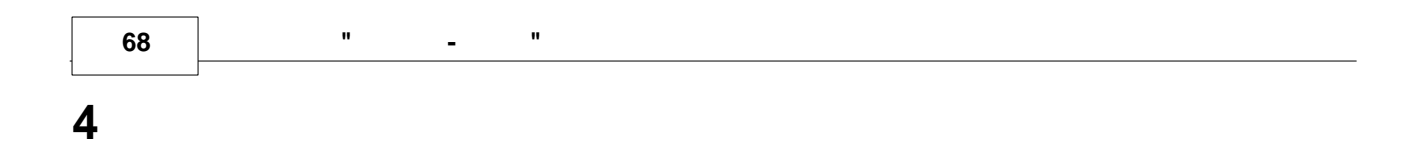

4.1

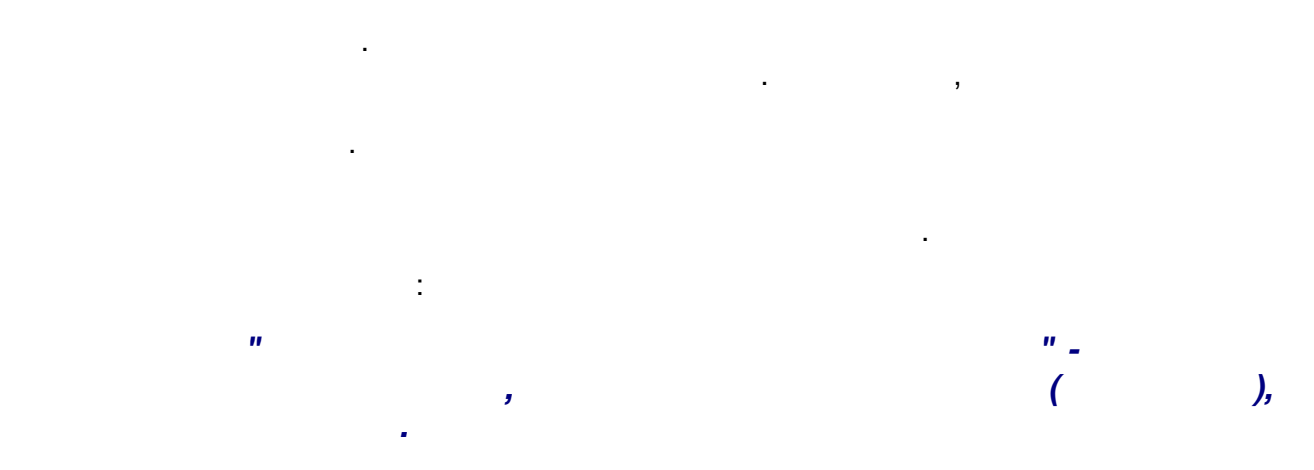

| 10. |      |      |
|-----|------|------|
|     |      |      |
|     |      |      |
|     |      |      |
|     | 000  |      |
|     | CSD  |      |
| 3   |      |      |
|     |      | E 4E |
|     | GPRS | 5-15 |
|     |      |      |
|     |      |      |
|     |      |      |
|     |      |      |
|     |      |      |
|     |      |      |
|     |      | ,    |
|     |      |      |
|     |      |      |

| <b>,</b><br>11. |      |   | ( | ) |
|-----------------|------|---|---|---|
|                 |      |   |   |   |
|                 | (,,) |   |   | , |
|                 |      |   |   |   |
|                 |      |   | - |   |
|                 |      |   |   |   |
|                 |      |   |   |   |
| 3               |      |   |   |   |
|                 |      |   | , |   |
|                 |      |   |   |   |
|                 |      | - | , |   |
|                 |      |   |   |   |

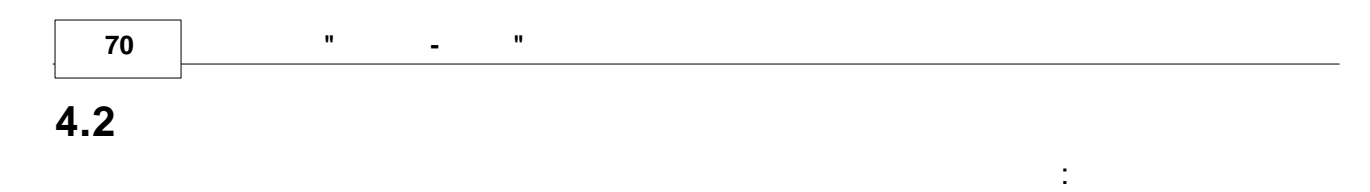

| • | .NET Framework, Windows, | IP- | - , , | , |
|---|--------------------------|-----|-------|---|
| • | , ,                      |     |       | - |
|   | , SIM-                   |     | ,     |   |
| • |                          | ,   | -     | , |
| • | , IP- ,                  | -   |       |   |
| • | , ,                      |     | _     |   |

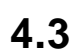

,

| :   |  |  |
|-----|--|--|
| 12. |  |  |

| 50          |      |
|-------------|------|
| RS-         |      |
| 232, RS-485 |      |
|             |      |
|             |      |
|             |      |
| 06(         |      |
| , -00(      | 9600 |
| )           |      |
| -06         |      |
| -00         |      |
|             |      |
|             |      |
|             |      |
|             |      |
|             |      |
|             |      |
|             |      |

:

| 13. |          |              |             |            |
|-----|----------|--------------|-------------|------------|
|     |          |              |             |            |
|     | RS-232   |              |             |            |
|     | RS-485   | ,            | 2           | ,          |
|     | Ethernet |              |             |            |
|     |          |              |             |            |
|     | Dial-up  |              |             |            |
|     | CSD      | " ","<br>SIM | "<br>-      | "(<br>SIM- |
|     | GPRS     | SIM          | "GPRS-<br>- | 11         |
|     | -GPRS    |              |             |            |

)

i

· (

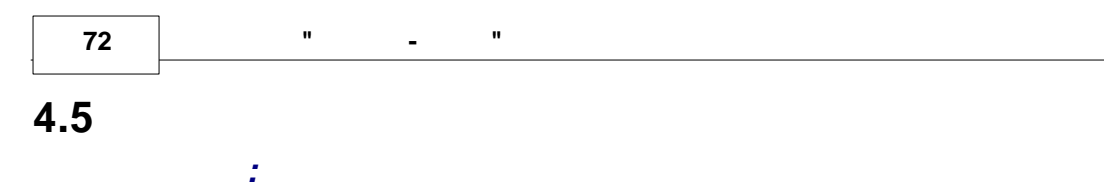

| 14. |           |           |
|-----|-----------|-----------|
|     |           |           |
|     |           |           |
|     |           |           |
|     | ,         |           |
|     |           |           |
|     |           | .NET      |
|     | .NET      | Framework |
|     | Framework |           |
|     |           |           |
|     |           |           |
|     |           |           |
|     |           | ,         |
|     |           |           |
|     |           |           |
|     |           |           |
|     |           |           |
| -   |           |           |
|     |           |           |
|     |           |           |
|     |           |           |
|     |           |           |

| <b>.</b> 15. |       |   |
|--------------|-------|---|
|              |       |   |
|              |       |   |
|              |       |   |
|              |       |   |
|              |       |   |
|              |       |   |
|              |       |   |
|              |       | , |
|              | <br>, |   |
|              |       |   |
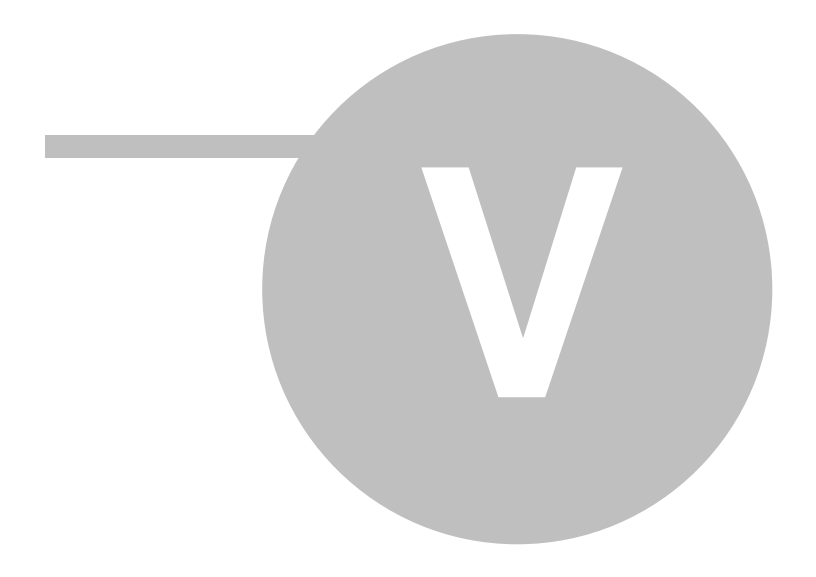

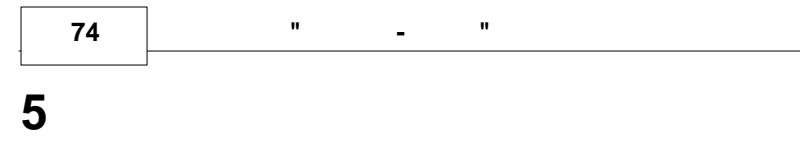

# 5.1

:

- ; • ,
- , . ,
- ;
- ;
- .

#### 5.2

•

- :
- •
- , 1,6 ;
- •

## 5.3

;

242 ;

242 ; 150°.

,

, , , , ,

> ""." "23.11.2007

> > © " 3 "2010

,

,

## 5.4

5.5

5.6

15150. 1

## 5.7

- ;
- .50.2.009.
- •

- з;
- ". 5.8

;

- : ;
  - :
    - 14192 : ; ;
    - ", " ", ", "

| 76 " | - |
|------|---|
|------|---|

5.9

—

( )

,

.

•

.

- 18

,

•

.

..

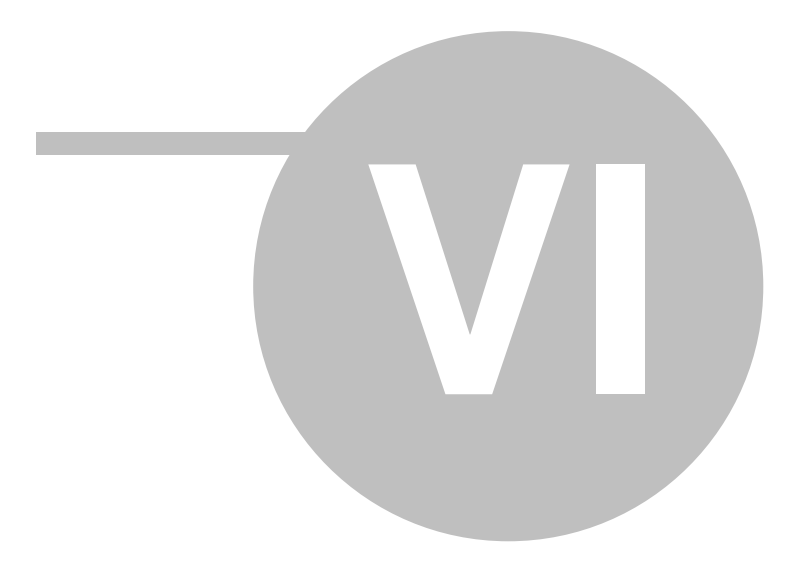

...

..

•

-

6

# 6.1

| .1   | 3 3                          |        | 9   |
|------|------------------------------|--------|-----|
|      | •                            |        |     |
|      |                              |        |     |
| 1    | -                            |        |     |
| 2 -  | -06                          |        |     |
| 2    | 104:                         |        |     |
| 4 -  | -104,<br>« »;                |        |     |
|      | « »                          |        |     |
| 5    | 1;1;                         |        |     |
| 6 -  | .08                          | 6      |     |
|      |                              | -06    | -   |
|      |                              | -00    | -   |
| 7 -  |                              |        |     |
|      | UFM-005;<br>-05 <sup>.</sup> |        | -06 |
|      | VA 2305M;                    |        |     |
|      | - ;                          |        |     |
|      | -5;                          |        |     |
| 8    | ;;                           | 6 16 . |     |
|      | GSD-8;                       | -      |     |
|      | ;                            | « »    |     |
| 9    | , I; MTK, MTKI;              |        |     |
|      | WPD-Dynamic;                 |        |     |
|      | GMDX-R                       |        |     |
|      | CD S/D 8' DS S/D             |        |     |
|      |                              |        | -   |
|      |                              |        |     |
| 10   | WP. WPH. WPV. WI:            |        | « » |
|      | WS,                          |        |     |
| 11 - | -010 « »;<br>-200            |        |     |
| 12   | -001                         |        |     |
| 13   | -01.02                       | 6      |     |
|      | 05.                          | 0      |     |
|      |                              |        |     |
|      | -06, 07, 08                  | -06    |     |
| 14   | 1                            | 41     |     |
|      |                              |        |     |
| 15   | 1                            | 1      |     |

,

| 16 ( )            | -5.                       | le le le le le le le le le le le le le l |   |
|-------------------|---------------------------|------------------------------------------|---|
|                   | -0,<br>10 ·               | 0                                        |   |
|                   | 12 ,                      | 00 0                                     |   |
|                   | -55;                      | -06, 3                                   |   |
|                   | -22                       | -                                        |   |
| 17                | -20-                      | 6                                        |   |
|                   |                           |                                          |   |
|                   |                           | -06                                      |   |
| 18                | -9                        | 3                                        |   |
| 10                | 5                         | 0                                        |   |
|                   |                           |                                          |   |
|                   |                           | -                                        |   |
|                   |                           |                                          | - |
| 19                | 230                       |                                          |   |
|                   |                           | 2048                                     |   |
|                   |                           | 256                                      |   |
| 20                | 200                       |                                          |   |
|                   |                           |                                          |   |
|                   |                           |                                          |   |
| 21                | 225.1                     |                                          |   |
|                   |                           |                                          |   |
| 22                |                           |                                          |   |
|                   | -                         |                                          |   |
|                   |                           |                                          | 1 |
| 1 Dial up         |                           |                                          |   |
| i Diai-up -       |                           |                                          |   |
|                   | Acorp "Sprinter@          |                                          |   |
|                   | 56K Ext" (COM);           |                                          |   |
|                   | Genius "G56EX"            |                                          |   |
| 2 GSM -           | -GPRS:                    |                                          |   |
| GPRS              | Teltonica T-WirelessCOM   |                                          |   |
| 2 CSM             | Sigmono mo25i Torminali   |                                          |   |
| 3 GSIM -          |                           |                                          |   |
| CSD               | WAVECOM Fastrack          |                                          |   |
|                   | M1306B;                   |                                          |   |
|                   | Novacom by Siemens CA-    |                                          |   |
|                   | 39iT                      |                                          |   |
| 4                 | 400.                      |                                          |   |
| PS-232 PS-485     |                           |                                          |   |
| F                 | ,<br>MOXA NDort E1E0: DAM |                                          |   |
|                   | MOXA NPOIL-5150; DAM-     |                                          |   |
| RS-232 Ethernet   | 4570L                     |                                          |   |
| 6 RS-232<>RS-485( | DAM-4520' MOXA TCC-90'    |                                          |   |
|                   | SC&T BS001                |                                          |   |
| )                 | 3041 13001                |                                          |   |
| 7                 |                           |                                          |   |
| •                 |                           |                                          | 1 |
| 1                 |                           |                                          |   |
| 1                 |                           |                                          |   |
|                   |                           |                                          |   |
| IBM               |                           |                                          |   |
| 2                 |                           |                                          |   |
|                   |                           |                                          |   |
| IBM               |                           |                                          |   |
|                   | 1                         |                                          | L |
| 1                 |                           |                                          |   |
|                   |                           |                                          |   |
| 2                 |                           |                                          |   |

.2.

...

"

\_

| •                   |          |
|---------------------|----------|
|                     |          |
|                     |          |
| 1 ETW ETH           | 13667-06 |
| 2 MTW MTH           | 13668-06 |
| 3 WP, WPH, WPV, WI  | 13669-06 |
| 4 WS                | 13670-06 |
| 5 ETK, ETKI         | 13671-06 |
| 6 MTK, MTKI         | 13673-06 |
| 7 WPD-Dynamic       | 15820-02 |
| 8010 « »            | 16179-02 |
| 9 - UFM-005         | 16882-97 |
| 10 -05              | 19714-05 |
| 11 VA2305           | 20263-04 |
|                     | 20293-05 |
| 135                 | 20699-06 |
| 14 -001             | 22354-02 |
| 15 -200             | 23451-02 |
| 16                  | 23463-02 |
| 17                  | 23647-02 |
| 18                  | 23648-02 |
| 19 - 002            | 25342-03 |
| 20 GSD-8            | 27014-04 |
| 21 , GMDX-R         | 27051-04 |
| 2208                | 28868-05 |
| 23 CD S/D 8, DS S/D | 31107-06 |
|                     |          |
| 1 -001              | 13550-04 |
| 2 -01,02            | 14638-05 |
| 3 -04, 05           | 17468-98 |
| 4 -06, 07, 08       | 21605-06 |
|                     |          |
| 1                   | 12892-01 |
| 2 5007              | 14753-06 |
| 312                 | 17635-03 |
| 4 -55               | 18375-03 |
| 5 -22               | 19056-05 |
| 6 -20-              | 23030-02 |
| 7 -9                | 24564-03 |

3 3

,

# .1.

.

| Microsoft® Windows® 98                                         | Microsoft® Windows® XP          |
|----------------------------------------------------------------|---------------------------------|
| Microsoft <sup>®</sup> Windows <sup>®</sup> Millennium Edition | Microsoft® Windows® Server 2003 |
| Microsoft® Windows NT® 4.0                                     | Microsoft® Windows® Vista       |
|                                                                | Microsoft® Windows® 7           |
| * :                                                            |                                 |

#### • .NET Framework 2.0

| .2.                                 |                                 |
|-------------------------------------|---------------------------------|
|                                     |                                 |
| Microsoft® Windows® XP Professional | Microsoft® Windows® Server 2003 |
|                                     | Microsoft® Windows® Vista       |
|                                     | Microsoft® Windows® 7           |
| *                                   | •                               |

#### • .NET Framework 2.0

• Guardant 5.4x.xx

.3.

| **  | PentiumIII 500 | Pentium4 1 | Pentium4 2 |
|-----|----------------|------------|------------|
| **  | 256            | 512        | 1024       |
| *** | 10             | 15         | 20         |
|     | 800x600        | 1024x768   | 1280x1024  |

.4.

| **     | PentiumIII 300 | PentiumIII 500 | Pentium4 1 |
|--------|----------------|----------------|------------|
| **     | 256            | 512            | 1024       |
| ***    | 15             | 25             | 30         |
|        | 800x600        | 1024x768       | 1280x1024  |
| • USB- |                |                |            |

• - , Ethernet,

| * _   |     |                      |
|-------|-----|----------------------|
| ** _  |     |                      |
|       |     |                      |
| *** _ | 280 | «.NET Framework 2.0» |
|       |     |                      |

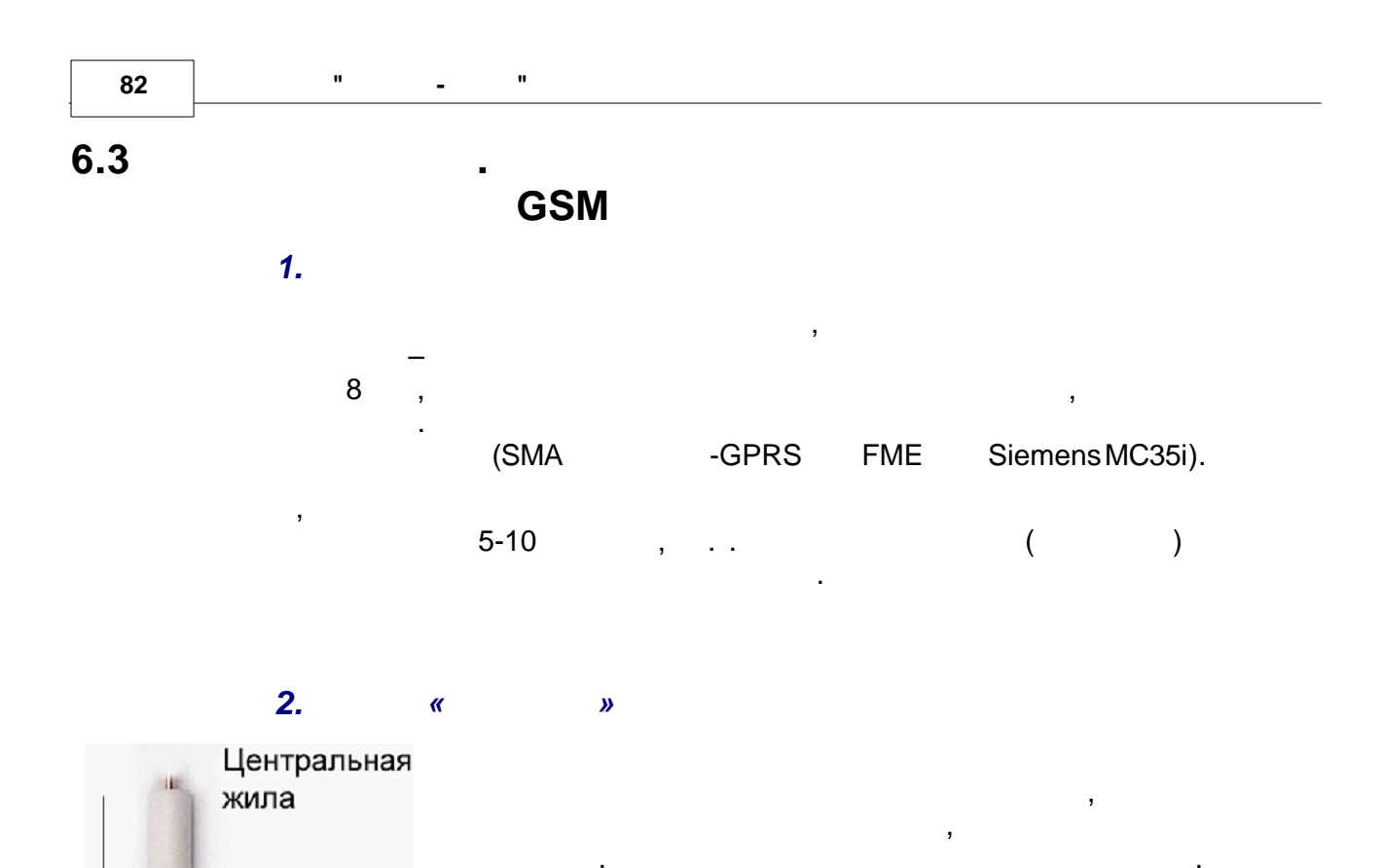

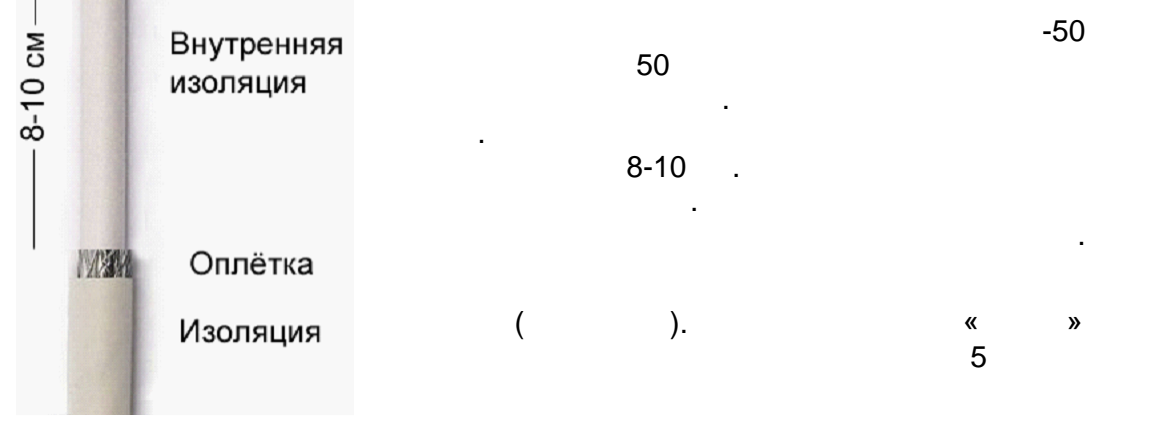

.1.

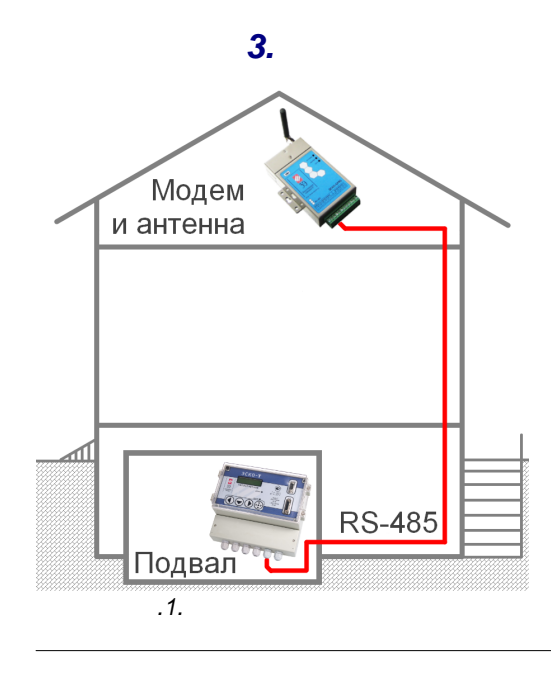

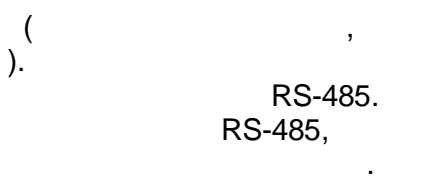

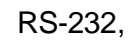

RS-232<>RS-485.

### 6.4

•

#### GSM-

- , .
- GPRS-
- •
- . GSM- :

#### CSD:

- , ( "") SIM-
- SIM- " "(" "," ")

#### GPRS:

- - , GPRS- ( WAP).
- ,
  - \_ \_ 1 \_ . \_ \_ \_ SIM-
  - . .
  - SIM-
- "GPRS- "

,

-

# - A -

AT-

38, 40

# - C -

Crystal Reports 52 CSD 40

## - D -

DB9F-DB9F 33 DB9F-DB9M 33 Dial-up 38

## - E -

Ethernet 36

# - F -

FME 40, 82

# - G -

GPRS 42 GPRS-42, 54 GSM 39 GSM-40 Guardant 52

# - | -

IP- 44

# - P -

PPP 44

# - R -

RS-232 33 RS-485 35

# - S -

SIM-40, 42, 44 SMA 44, 82

Т-TCP 42 TCP/IP 44

60 57, 60 66

37, 40, 42, 82

#### 10

10

10

10

10

66

65

13 13, 50

54,66 58

54

52

13, 20

10, 52

35, 36

28

27

33

|                      |        |   | -        |      |
|----------------------|--------|---|----------|------|
| 77                   |        |   | 10.29    |      |
| 21                   |        |   | 10, 28   |      |
| 50, 40, 42, 44<br>63 |        |   | 10       |      |
| 20                   |        |   | 10       |      |
| 44                   |        |   | _        |      |
|                      |        | — | _        |      |
|                      |        |   | 10       |      |
|                      |        |   |          |      |
| 10                   |        |   | -        |      |
|                      |        |   | 27       |      |
|                      |        |   | -06 22   |      |
| 57                   |        |   | -06 (    | ) 25 |
| 10                   |        |   | -GPRS 44 |      |
| 10                   |        |   | -GPRS    | 44   |
| 35                   |        |   | - 28     |      |
| 10                   |        |   | - 1 23   |      |
| 57                   |        |   | - 2 24   |      |
| 33                   |        |   | - 21     |      |
| 20                   |        |   |          |      |
|                      |        |   |          |      |
|                      |        |   |          |      |
| 37                   |        |   |          |      |
| 26                   |        |   |          |      |
| 66                   |        |   |          |      |
| 35                   |        |   |          |      |
|                      |        |   |          |      |
|                      |        |   |          |      |
|                      | 13, 32 |   |          |      |
| 10, 52               |        |   |          |      |
| 10                   |        |   |          |      |
| 10, 20               |        |   |          |      |
| 10                   |        |   |          |      |
|                      | 81     |   |          |      |
| 20                   |        |   |          |      |
| 60                   |        |   |          |      |
| - 21                 |        |   |          |      |
| 10, 00               |        |   |          |      |
|                      |        |   |          |      |

- -
  - 10